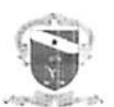

#### PODER JUDICIÁRIO TRIBUNAL DE JUSTIÇA DO ESTADO DO PARÁ CORREGEDORIA DE JUSTIÇA DA REGIÃO METROPOLITANA DE BELÉM GABINETE DO CORREGEDOR

Ofício Circular nº 089/2017 – CG/CJRMB Belém, 24 de maio de 2017.

#### Assunto: RECOMENDAÇÃO 51/2015 DO CNJ E MANUAL DO INFOJUD

## Referência: Ofício nº 57/2017-RFB/SRRF02-Gabinete – Sapcor nº 2017.6.003485-6

Senhor (a) Magistrado (a),

Cumprimentando-o (a), apresento o Ofício nº 57/2017-RFB/SRRF02-Gabinete, firmado pelo Superintendente da Receita Federal do Brasil, na 2ª Região Fiscal, Moacyr Mondardo Junior, encaminhando para divulgação cópia da Recomendação 51/2015-CNJ de 23.03.2015 que: **Recomenda a utilização dos Sistemas BACENJUD, RENAJUD e INFOJUD e dá outras providencias** bem assim o manual INFOJUD (anexos) para cumprimento.

Na oportunidade reforço a Vossa Excelência a atenção integral ao artigo 1º e Parágrafo único da Recomendação citada no sentido de realizar a ordem judicial **exclusivamente** nos sistemas.

Registro, ainda, que esta Recomendação já foi objeto do Ofício Circular nº 090/2015-CG/CJRMB, datado de 25/05/2015.

Atenciøsamente. Desembargador José María Teixeira do Rosário Corregedor de Justiça da RMB

#### DESTINATÁRIO: MAGISTRADOS DA REGIÃO METROPOLITANA DE BELÉM I⊻

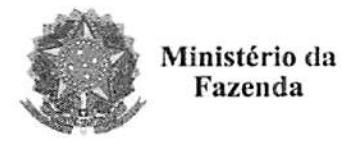

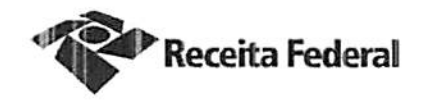

Ofício nº 57/2017 - RFB/SRRF02-Gabinete

Belém, 18 de maio de 2017

À Sua Excelência o Senhor Desembargador JOSÉ MARIA TEIXEIRA DO ROSÁRIO Corregedor de Justiça da Região Metropolitana de Belém Av. Almirante Barroso, 3089 – Souza - corregedoria.capital@tjpa.jus.br CEP: 66.613-710 - Belém/PA

Assunto: Recomendação 51/2015 do CNJ e manual do INFOJUD

Meritíssimo Corregedor,

Cumprimentando-o, solicitamos a divulgação da Recomendação 51/2015-CNJ de 23 de março de 2015 e manual INFOJUD (anexos), junto ao Judiciário para utilização quando da necessidade de obter dados de pessoas físicas e jurídicas. O acesso permite obter as informações de forma mais segura e rápida.

2. Começamos a receber novamente as demandas sobre dados de cadastro de pessoas físicas e jurídicas e estamos no momento, respondendo à  $9^a$  Vara de Belém sobre esse procedimento, fundamentado na Recomendação 51/2015-CNJ.

3. O Sistema de Informação ao Judiciário – INFOJUD, está disponibilizado na página da RFB, no link Informações ao Judiciário, localizado na relação dos serviços existentes no e-CAC. O acesso ao sistema é exclusivamente por meio do certificado digital.

Respeitosamente,

Assinado digitalmente Moacyr Mondardo Junior Superintendente

Assinado digitalmente Marcus Aurélio Caldeira Antur es Superintendente Adjunto

Superintendência da Receita Federal do Brasil na 2º. Região Fiscal Travessa Rui Barbosa, nº. 1039. Reduto, Eelém, Pará, 66. 053-260 gabinete.pa.srrf02@receita.fazenda.go?.br <u>http://rfb.gov.br</u>

Documento de 54 pagina(s) assinado digitalmente. Pode ser consultado pelo codigo de localizacao AP19.0517.08137.0087 no endereco http://sadd.receita.fazenda.gov.br/sadd-internet/pages/validadocumento.xhtml consulte a pagina de autenticacao no final deste documento.

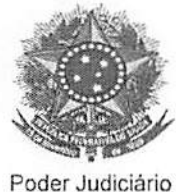

Conselho Nacional de Justiça

### RECOMENDAÇÃO 51 , DE 23 DE MARÇO DE 2015

Recomenda a utilização dos Sistemas Bacenjud, Renajud e Infojud e dá outras providências.

O PRESIDENTE DO CONSELHO NACIONAL DE JUSTIÇA (CNJ), no uso de suas atribuições legais e regimentais;

CONSIDERANDO o disposto no art. 5°, inciso LXXVII, da Constituição da República, que assegura a razoável duração do processo judicial e os meios que garantam a celeridade de sua tramitação;

CONSIDERANDO o disposto no artigo 7º da Lei 11.419/2006, segundo o qual todas as comunicações oficiais que transitem entre órgãos do Poder Judiciário e entre os deste e os dos demais Poderes serão preferencialmente realizadas por meio eletrônico;

CONSIDERANDO que os sistemas Bacenjud, Renajud e Infojud são ferramentas que garantem segurança, rapidez e economicidade ao envio e cumprimento das ordens judiciais eletrônicas passíveis de registro nesses sistemas;

CONSIDERANDO que, não obstante a capilaridade e o grau de utilização desses sistemas no âmbito do Poder Judiciário, milhares de ofícios judiciais em papel, passíveis de registro nesses sistemas, ainda são encaminhados anualmente ao Banco Central do Brasil, ao Departamento Nacional de Trânsito e à Receita Federal do Brasil;

Documento de 54 pagina(s) assinado digitalmente. Pode ser consultado pelo codigo de localizacao AP19.0517.08137.0087 no endereco http://sadd.receita.fazenda.gov.br/sadd-internet/pages/validadocumento.xhtml consulte a pagina de autenticacao no final deste documento.

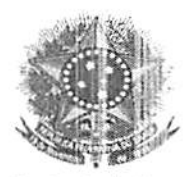

Poder Judiciário

Conselho Nacional de Justiça

CONSIDERANDO que a remessa de ofícios em papel vem causando embaraço ao bom andamento e à celeridade processual, bem como gastos desnecessários ao Erário;

CONSIDERANDO a prática bem sucedida da Corregedoria Geral de Justiça do Estado de São Paulo, por meio do Provimento 21/2006;

CONSIDERANDO a obrigação assumida pelo Conselho Nacional de Justiça no Convênio de Cooperação Institucional e nos Acordos de Cooperação Técnica celebrados com o Banco Central do Brasil, Ministério das Cidades, Ministério da Justiça e Receita Federal do Brasil, para incentivar a utilização e/ou adotar providências com vistas à redução ou eliminação dos ofícios em papel;

CONSIDERANDO as sugestões encaminhadas pelos Comitês Gestores dos sistemas RENAJUD e BACENJUD, bem como a aprovação pela Comissão Permanente de Tecnologia da Informação e Infraestrutura deste Conselho;

CONSIDERANDO a decisão plenária tomada no julgamento do Ato Normativo 0005455-82.2014.2.00.0000, na 203ª Sessão Ordinária, realizada em 3 de março de 2015.

#### RESOLVE:

Art. 1º Recomendar a todos os magistrados que utilizem exclusivamente os sistemas Bacenjud, Renajud e Infojud para transmissão de ordens judiciais ao Banco Central do Brasil, Departamento Nacional de Trânsito e Receita Federal do Brasil, respectivamente.

Parágrafo único. Estão excepcionados desta recomendação os juízos que eventualmente não disponham de acesso à internet, os quais devem

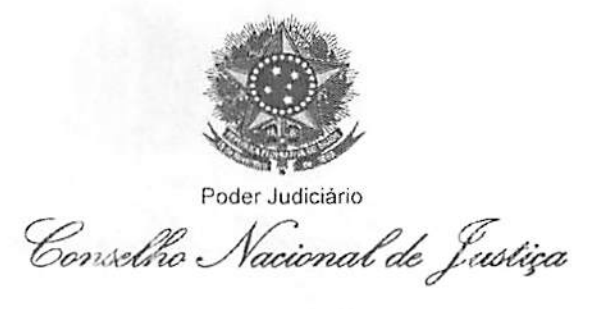

fazer essa observação de forma destacada no ofício de comunicação da ordem judicial.

Art. 2º Recomendar ao Banco Central do Brasil, ao Departamento Nacional de Trânsito e à Receita Federal do Brasil que reencaminhe à Corregedoria do Tribunal ao qual está vinculado o juízo remetente os ofícios físicos (em papel) de comunicação de ordens judiciais passíveis de envio pelos referidos sistemas.

Parágrafo único. O reenvio de que trata o *caput* poderá ser feito para o endereço de e-mail disponibilizado pelas respectivas Corregedorias.

Art. 3° Recomendar às Corregedorias dos Tribunais que façam chegar o ofício de que trata o artigo anterior ao juízo remetente, para que comande a ordem judicial diretamente nos sistemas Bacenjud, Renajud e Infojud ou, conforme o casc, adotem elas próprias tal providência.

At. 4º Publique-se e encaminhe-se cópia aos Presidentes dos Tribunais para que providenciem ampla divulgação a todos os magistrados.

Ministro Ricardo Lewandowski

Documento ce 54 pagina(s) assinado digitalmente. Pode ser consultado pelo codigo de localizacao AP19.0517.08137.0087 no enderecc http://sadd.receita.fazenda.gov.br/sadd-internet/pages/validadocumento.xhtml consulte a pagina de autenticacao no final deste documento.

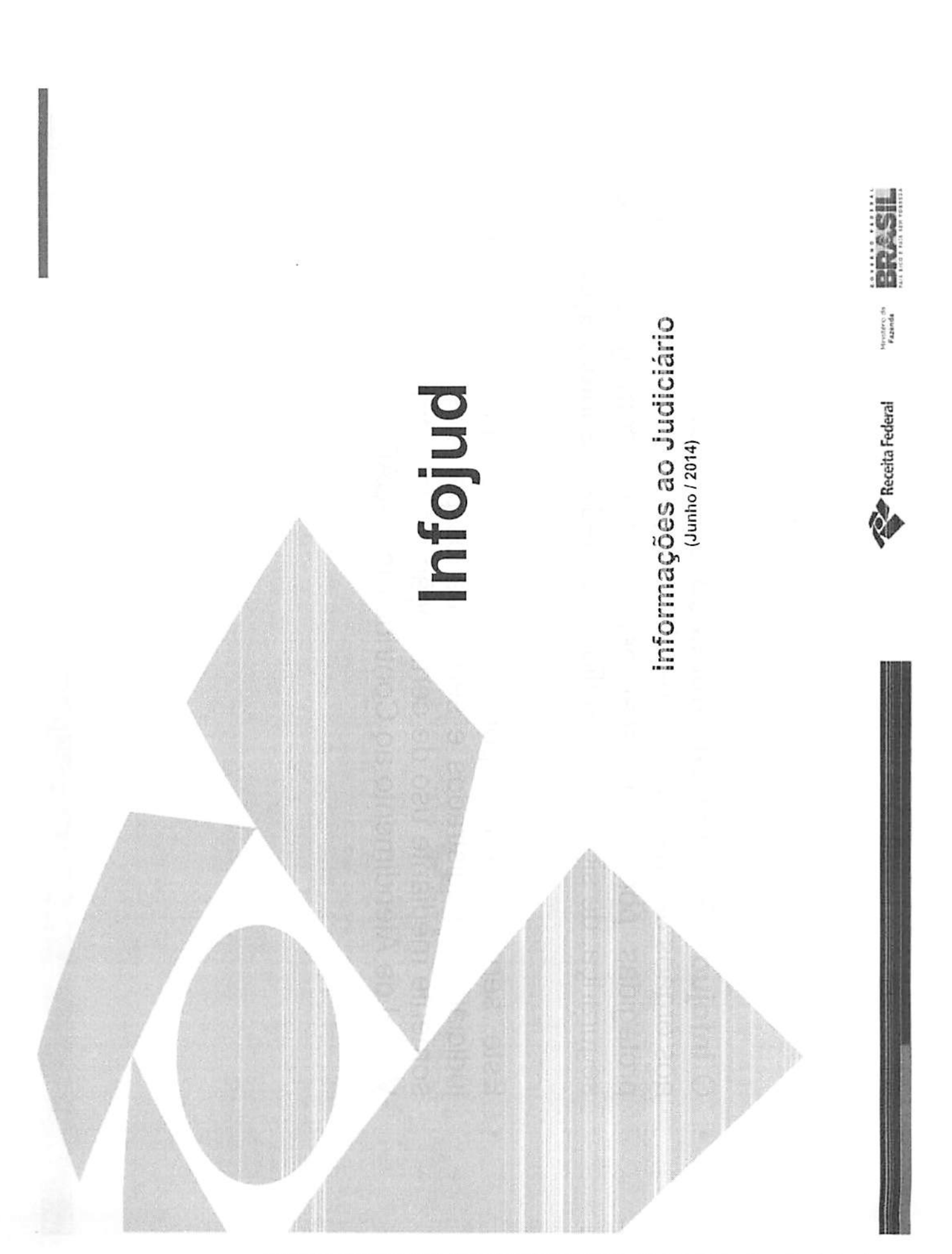

Documento de 54 pagina(s) assinado digitalmente. Pode ser consultado pelo codigo de localizacao AP19.0517.08137.0087 no endereco http://sadd.receita.fazenda.gov.br/sadd-internet/pages/validadocumento.xhtml consulte a pagina de autenticacao no final deste documento. Infojud - Informações ao Judiciário

- protegidas por sigilo fiscal pela internet, com garantia de O infojud - Sistema de informações ao Judiciário - permite aos órgãos da Justiça fazer requisições judiciais de informações segurança, de sigilo e de confidencialidade das informações.
- Este serviço está disponível aos representantes do poder judiciário - magistrados e serventuários por eles autorizados somente mediante uso de certificação digital, através do Centro Virtual de Atendimento ao Contribuinte: e-CAC.

Paceita Federal

Documento de 54 pagina(s) assinado digitalmente. Pode ser consultado pelo codigo de localizacao AP19.0517.08137.0087 no endereco http://sadd.receita.fazenda.gov.br/sadd-internet/pages/validadocumento.xhtml consulte a pagina de autenticacao no final deste documento.

### Informações Disponíveis

- Declarações de Pessoas Físicas (DIRPF) Exercícios: 2005 a 2014
- Declarações de Pessoas Jurídicas (DIPJ / Simples / Inativas) -Exercícios: 2005 a 2013

Receita Federal Kunneth

- Declarações de Imóveis Rurais (DITR) Exercícios: 2003 a 2013
- CPMF Exercícios: 1997 a 2007
- Declaração dos Ofícios de Imóveis (DOI): Todos os períodos
- Informações Cadastrais dos Contribuintes

c

### Acesso ao Infojud

- Inicialmente deve-se estar devidamente cadastrado no sistema e possuir Certificado Digital.
- O cadastro de usuários no Infojud é feito pelo próprio tribunal.
- Não existe senha própria para o Infojud.
- Utilizando o Internet Explorer, deve-se acessar o sítio www.receita.fazenda.gov.br
- Escolher a opção entrar no e-CAC com Certificado Digital
- Dentro do e-CAC, caso esteja corretamente habilitado e utilizando certificado digital, o Infojud estará disponível na opção Outros / Informações ao Judiciário

tadiarações de Pessoas Figicas (D/RPF) - Exercicios: 2005 - 2014

utornações Dispontreis

Receita Federal

| Acesso à Intormação BRASIL | onosioo   Ouvidoria   Imprensa   English   Español   Adesso ao CCC A<br>CPF.CNPJ   Cód de Acesso   Sanha   Centricado<br>Primeiro Adesso2 | Busca no sitio                       | IRPF 2012   V   Ond Encontro?   V | <ul> <li>Restituição e Compensação a Outroo</li> <li>Senhas e Procurações a Toolos os serviços para chadãos</li> </ul>                                                                                                    | Noticias | o Infojud através do | w.receita.fazenda.gov.br | opção entrar no e-CAC | Certificado Digital |                                                                                                    | Serviços em Destaque | Comprovante de Inscrição no CPF                                                                                                    | Comprovante de Situação Cadastral no CPF | Inscrição no CPF                                                                                         | Meetafedeal and Meetafedeal |
|----------------------------|----------------------------------------------------------------------------------------------------|--------------------------------------|-----------------------------------|----------------------------------------------------------------------------------------------------|----------|----------------------|--------------------------|-----------------------|---------------------|----------------------------------------------------------------------------------------------------|----------------------|----------------------------------------------------------------------------------------------------|------------------------------------------|----------------------------------------------------------------------------------------------------|-----------------------------|
|                            | Receita Federal Unidades de Atendimento   Receitatone - 146   Faje C                                                                      | SERVIÇOS TRIBUTOS ADUANA INSTITUIÇÃO | Cidadão Empresa                   | <ul> <li>a Aduana e Comércio Exterior          <ul> <li>Cobrança e Fiscalização</li> <li>Isenções</li> <li>Cadastros</li> <li>Declarações e Demonstrativos</li> <li>Legislação e Processo</li> <li>Certidões e Situação Fiscai</li> <li>Dívida Aliva da União – DAU</li> <li>Pagamentos e Parcelamentos</li> </ul> </li> </ul> |          | Acessar              | endereço ww              | Escolher a            | Com                 | RECEITA FEDERAL LANÇA NOVO SITIO NA INTERNET<br>Frans Férencia esta esta esta esta esta esta esta est | Informâções          | <ul> <li>M. Arrecadação</li> <li>M. Arrecadação</li> <li>M. Arrecadação</li> <li>M. Arrecadação</li> <li>M. Contratações/Terceirizações</li> <li>M. Editais Eletrônicos</li> <li>M. Letião</li> <li>M. Legislação</li> <li>M. Perguntas e Respostas</li> </ul> | Fronteira Blindada                       | Acompanhe aquí as últimas noticias da Receita Federal no combate ao contrabando, descaminho e pirataria. |                             |

Documento de 54 pagina(s) assinado d gitalmente. Pode ser consultado pelo codigo de localizacao AP19.0517.08137.0087 no endereco http://sadd.receita iazenda.gov.br/sadd-internet/pages/validadocumento.xhtml cons.lea a pagina de autenticacao no final deste documento.

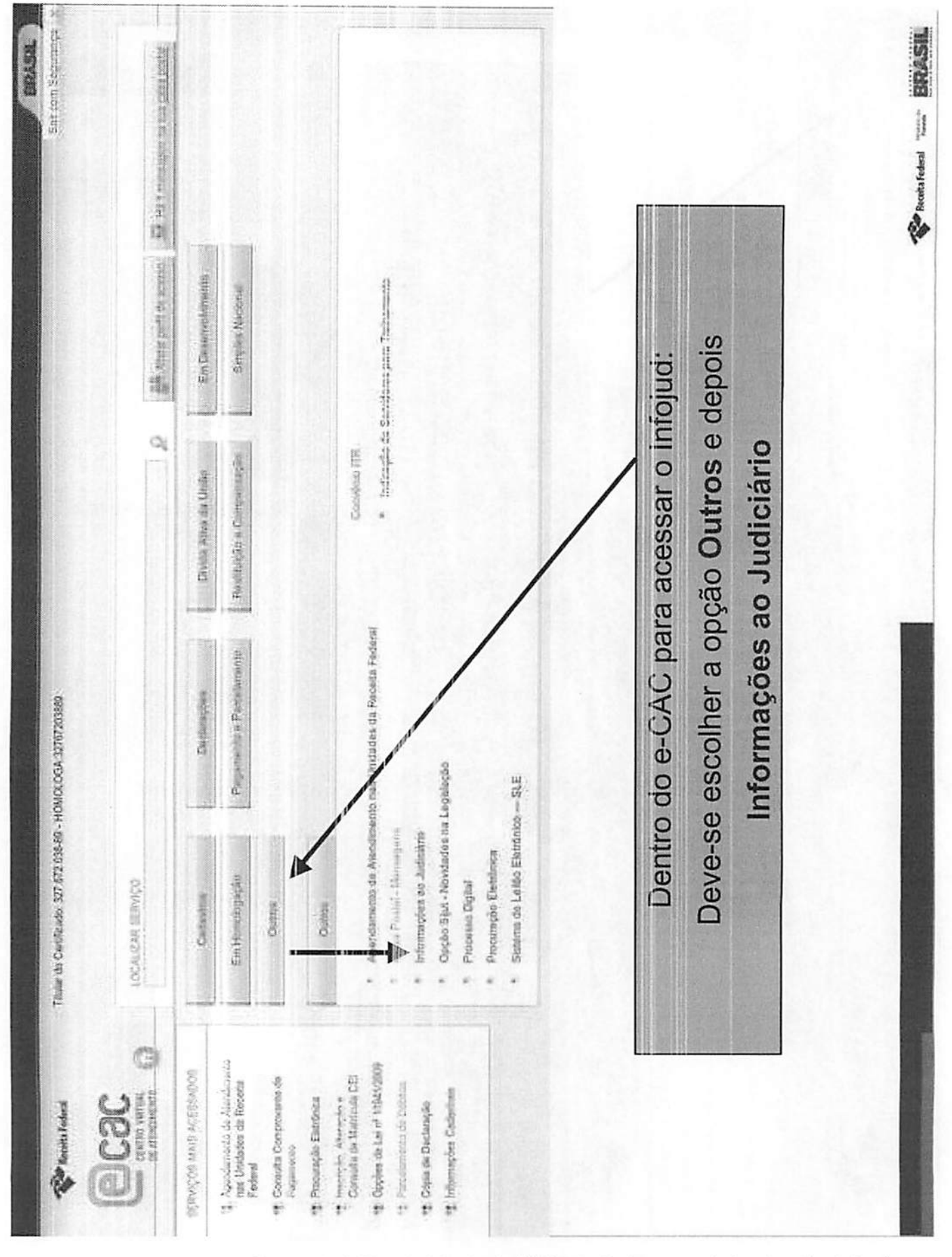

Documento de 54 pagina(s) assinado digitalmente. Pode ser consultado pelo codigo de localizacao AP19.0517.08137.0087 no endereco http://sadd.receita.fazenda.gov.br/sadd-internet/pages/validadocumento.xhtml consulte a pagina de autenticacao no final deste documento.

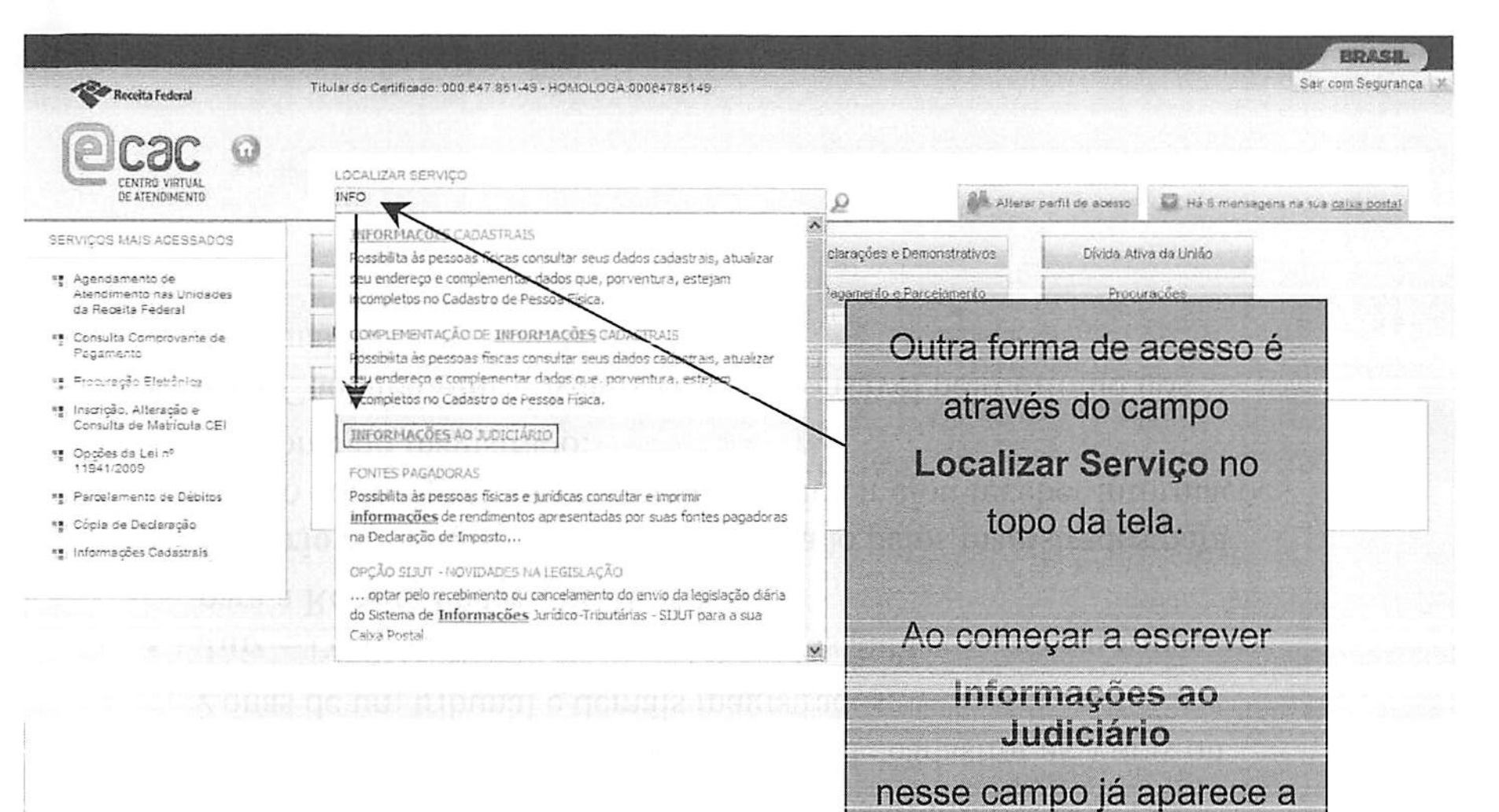

Receita federal turn BRASH

opção na lista de serviços

### Habilitação - Perfis de Acesso

- Juiz Master Magistrado responsável pelo Infojud no Tribunal ou um uma Seção Judiciária no caso de Tribunais Regionais Federais;
- Usuário Cadastrador Usuário que pode cadastrar as Varas ou Zonas de um tribunal e demais magistrados;
- Juiz Perfil utilizado pelos magistrados para solicitar informações para a Receita Federal do Brasil;
- Usuário Solicitante Usuário designado pelos magistrados para acesso ao Infojud, com poderes de solicitar e/ou receber informações em nome do magistrado;
- Juiz Coordenador Magistrado responsável pelo Infojud nos Tribunal Regionais Federais.

## Tribunal Regional Eleitoral

- Os magistrados cadastrados para os Tribunais Regionais Eleitorais podem já estar cadastrados para acessar o Infojud por outro Tribunal.
- Caso um magistrado esteja habilitado a acessar o Infojud por mais de um tribunal (ou seja por um Tribunal Regional Eleitoral e por um outro tipo de Tribunal), ele deverá informar no início do sistema qual tribunal está representando neste momento.

Beceita Federal function

 Esta opção de seleção só aparece nos casos em que o magistrado possui mais de uma habilitação no Infojud.

Documento de 54 pagina(s) assinado digitalmente. Pode ser consultado pelo codigo de localizacac AP19.0517.08137.0087 no endereco http://sadd.receita.fazenda.gov.br/sadd-internet/pages/validadocumento.xhtm consulte a pagina de autenticacao no final deste documento

| Sair com Seguran                                       | 🖉 Atterer perfil de acesso                                  | palojut on a state        |                                                                                                    | ado a acessar o Infojud para um<br>ra um outro tipo de Tribunal deve<br>tá acessando neste momento.      |  |
|--------------------------------------------------------|-------------------------------------------------------------|---------------------------|----------------------------------------------------------------------------------------------------|----------------------------------------------------------------------------------------------------|--|
| Titular do Certificado: 158.648.028-87 - 15864802887 - | COCCO<br>GENTRO VIETURI<br>DE ATENDIMENTO<br>DE ATENDIMENTO | INFORMAÇÕES AO JUDICIÁRIO | Escolha um Tribunal:<br>TRIBUNAL REGIONAL ELEITORAL - BAHIA<br>TRIBUNAL DE JUSTIÇA DO ESTADO DA BAHIA<br>Continuar | Caso o magistrado esteja habilit<br>Tribunal Regional Eleitoral e pa<br>selecionar por qual tribunal est |  |

Documento de 54 pagina(s) assinado digitalmente. Pode ser consultado pelo codigo de localizacao AP19.0517.08137.0087 no endereco http://sadd.receita.fazenda.gov.br/sadd-internet/pages/validadocumento.xhtml consulte a pagina de autenticacao no final deste documento.

### Tela Principal

### **INFORMAÇÕES AO JUDICIÁRIO**

- <u>Registrar Solicitação</u> <u>Consultar Solicitação</u> <u>Recuperar NI</u>
  - CPF
     CNPJ
- Administrar Cadastro
  - Juízes Master
  - Magistrados
  - Serventuários Solicitantes
  - Serventuários Cadastradores
  - Varas
- Manual do Sistema
- Informes Gerais

A tela principal do Infojud mostra apenas as opções disponíveis para cada usuário de acordo com seu perfil de acesso.

A tela aqui representada mostra todas as opções disponíveis no Infojud.

Vamos mostrar cada uma dessas funcionalidades e indicar quais perfis tem acesso a elas.

Receita Federal

BRASIL

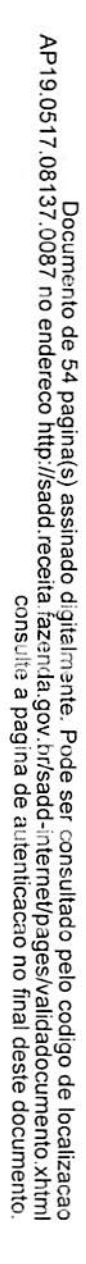

11

10

10 82

11.12

|                                                    | Juiz<br>Coordenador | Juiz<br>Master | Juiz        | Serventuário<br>Cadastrador | Serventuário<br>Solicitante |
|----------------------------------------------------|---------------------|----------------|-------------|-----------------------------|-----------------------------|
| Registrar Solicitação                              | Sim                 | Sim            | Sim         | Strawers                    | Sim                         |
| Consultar Solicitação                              | Sim                 | Sim            | Sim         |                             | Sim                         |
| Recuperar NI (CPF / CNPJ)                          | Sim                 | Sim            | Sim         |                             | Sim                         |
| Administrar Cadastro / Juízes Master               | Sim                 |                |             |                             |                             |
| Administrar Cadastro / Magistrado                  | Sim                 | Sim            |             | Sim                         |                             |
| Administrar Cadastro / Serventuários Solicitantes  | Sim                 | Sim            | Sim         |                             |                             |
| Administrar Cadastro / Serventuários Cadastradores | Sim                 | Sim            | 1. 1. 1. 1. |                             |                             |
| Administrar Cadastro / Varas / Zonas Eleitorais    | Sim                 | Sim            |             | Sim                         | and the second              |
| Visualizar Informações Solicitadas                 | Sim                 | Sim            | Sim         |                             | Sim / Não                   |

### Funcionalidades por Perfil de Acesso

 A visualização das resposta para as informações solicitadas pelos usuários com o perfil Serventuário Solicitante depende do tipo de designação feita pelo magistrado que o designou a acessar o Infojud em seu nome.

Paceita Federal

### Funcionalidade Registrar Solicitação

- Nessa opção tanto os magistrados como os usuários solicitantes podem incluir novas solicitações de informações à Receita Federal do Brasil.
- A resposta das solicitações são encaminhadas para a Caixa Postal do magistrado. Essa caixa postal é acessada também pelo e-CAC.
- Caso a solicitação tenha sido registrada por um usuário solicitante em nome do magistrado e sua designação permita visualizar as respostas às informações solicitadas, será encaminhada uma mensagem também para a Caixa Postal do usuário solicitante.

Receita Federal

Documento de 54 pagina(s) assinado digitalmente. Pode ser o AP19.0517.08137.0087 no endereco http://sadd.receita.fazenda.gov.br/sadd-in consulte a pagina de aut rr consultado pelo codigo de localizacao d-internet/pages/validadocumento.xhtm autenticacao no final deste documento

| Seção Judiciária:                                               | TRIBUNAL DE JUSTICA DO ESTADO DO AMAZONAS                                                                                                    | Identi          | fica o magistrad                                   |
|-----------------------------------------------------------------|----------------------------------------------------------------------------------------------------|-----------------|----------------------------------------------------|
| Magistrado Solicitan                                            | ite: Márcio José da Silva Júnior                                                                                                    | resp            | onsavel por esta                                   |
| Processo:*                                                      | Tipo do Processo: Selecione 🛩                                                                                                    |                 | solicitação.                                       |
| Vara:                                                           | Selecione Y                                                                                                    | No              | caso de Usuário                                    |
| Plantão:                                                        | ◯ Sim                                                                                                    | Solid           | citante, mostra o                                  |
| Justificativa:                                                  |                                                                                                    | desig           | agistrado que o<br>nou a solicitar en<br>seu nome. |
| * Campo opcional apen                                           | as para juizes em plantão.                                                                                                    | L               |                                                    |
| * Campo opcional apen<br>CPF/CNPJ:<br>CPF/CNPJ                  | as para juizas em plantão.<br>Tipo: - Tipo - V Ano: - Ano - V Data (MM/AAAA):<br>Nome/Nome Empresarial Tipo Ano/Data                                      | a               | Incluir Pedido                                     |
| * Campo opcional apen<br>CPF/CNPJ:<br>CPF/CNPJ<br>345.267.125-2 | as para juizes em plantão.<br>Tipo: - Tipo - Ano: - Ano - Data (MM/AAAA):<br>Nome/Nome Empresarial Tipo Ano/Data<br>5 Maria da Costa Fernandes DIRPF 2011 | a<br>Opção<br>X | Incluir Pedido                                     |

Receita Federal Faret

BRASIL

| Processo:*                                                                                                    | Tipo do Processo: Selecione Y                                                                                                    |
|----------------------------------------------------------------------------------------------------|----------------------------------------------------------------------------------------------------|
| ara:                                                                                                    | Selecione Selecione                                                                                                    |
| lantão:                                                                                                    | ⊖ Sim                                                                                                    |
|                                                                                                    |                                                                                                    |
| usti                                                                                                    | a a CDE au CND I de contribuinte                                                                                                    |
| Inform                                                                                                    | e o CPF ou CNPJ do contribuinte.                                                                                                    |
| All and the second second seco | M State and State and Sta |
|                                                                                                    | N N                                                                                                    |
|                                                                                                    |                                                                                                    |
| Campo opcional ap                                                                                                    | inas par juizes em plantão.                                                                                                    |
| Campo opcional ap                                                                                                    | Tipo: - Tipo: - Ano: - Data (MM (AAAA):                                                                                                    |
| Cempo opcional ap                                                                                                    | tnas par juizes em plantão.<br>Tipo: - Tipo - Ano: - Ano - Data (MM/AAAA): a Incluir Pedido                                                                                                    |
| Cempo opcional ap                                                                                                    | enas par juizes em plantão.<br>Tipo: - Tipo - Ano: - Ano - Data (MM/AAAA): a Incluir Pedido<br>Nome/Nome Empresarial Tipo Ano/Data Opção                                                                                                    |
| Campo opcional ap<br>CPF/CNP3:<br>CPF/CNP3<br>345.267.125                                                                                                    | enas par juizes em plantão.<br>Tipo: • Tipo • • Ano: • Ano • • Data (MM/AAAA): a Incluir Pedido<br>Nome/Nome Empresarial Tipo Ano/Data Opção<br>•25 Maria da Costa Fernandes DIRPF 2011 X                                                                                                    |
| Campo opcional ap<br>CPF/CNP3:<br>CPF/CNP3<br>345.267.125                                                                                                    | enas par juizes em plantão.<br>Tipo: - Tipo - Ano: - Ano - Data (MM/AAAA): a Incluir Pedido<br>Nome/Nome Empresarial Tipo Ano/Data Opção<br>-25 Maria da Costa Fernandes DIRPF 2011 X<br>Enviar Voltar                                                                                                    |
| Campo opcional ap<br>CPF/CNP3:<br>CPF/CNP3<br>345.267.125                                                                                                    | tnas par juizes em plantão.<br>Tipo: - Tipo - ▲ Ano: - Ano - ▲ Data (MM/AAAA): a Incluir Pedido<br>Nome/Nome Empresarial Tipo Ano/Data Opção<br>-25 Maria da Costa Fernandes DIRPF 2011 X<br>Enviar Voltar                                                                                                    |
| Campo opcional ap<br>CPF/CNP3:<br>CPF/CNP3<br>345.267.125                                                                                                    | enas par juizes em plantão.<br>Tipo: - Tipo - Ano: - Ano - Data (MM/AAAA): a Incluir Pedido<br>Nome/Nome Empresarial Tipo Ano/Data Opção<br>-25 Maria da Costa Fernandes DIRPF 2011 X<br>Enviar Voltar                                                                                                    |
| Campo opcional ap<br>CPF/CNP3:<br>CPF/CNP3<br>345.267.125                                                                                                    | enais par juizes em plantão.<br>Tipo: - Tipo - Ano: - Ano - Data (MM/AAAA): a Incluir Pedido<br>Nome/Nome Empresarial Tipo Ano/Data Opção<br>-25 Maria da Costa Fernandes DIRPF 2011 X<br>Enviar Voltar                                                                                                    |
| Campo opcional ap<br>CPF/CNP3:<br>CPF/CNP3<br>345.267.125                                                                                                    | enas par juizes em plantão.<br>Tipo: • Tipo • • Ano: • Ano • • Data (MM/AAAA): a Incluir Pedido<br>Nome/Nome Empresarial Tipo Ano/Data Opção<br>-25 Maria da Costa Fernandes DIRPF 2011 X<br>Enviar Voltar                                                                                                    |
| CPF/CNP3:<br>CPF/CNP3<br>CPF/CNP3<br>345.267.125                                                                                                    | enas par juizes em plantão.<br>Tipo: Tipo Ano: Ano Data (MM/AAAA): a Incluir Pedido<br>Nome/Nome Empresarial Tipo Ano/Data Opção<br>-25 Maria da Costa Fernandes DIRPF 2011 X<br>Enviar Voltar                                                                                                    |
| CPF/CNP3:<br>CPF/CNP3:<br>CPF/CNP3<br>345.267.125                                                                                                    | Inas par Juizes em plantão.<br>Tipo: - Tipo - Ano: - Ano - Data (MM/AAAA): a Incluir Pedido<br>Nome/Nome Empresarial Tipo Ano/Data Opção<br>-25 Maria da Costa Fernandes DIRPF 2011 X<br>Enviar Voltar                                                                                                    |

Documento de 54 pagina(s) assinado digitalmente. Pode ser consultado pelo codigo de localizacao AP19.0517.08137.0087 no endereco http://sadd.receita fazenda.gov.br/sadd-internet/pages/validadocumento.xhtml consulte a pagina de autenticacao no final deste documento.

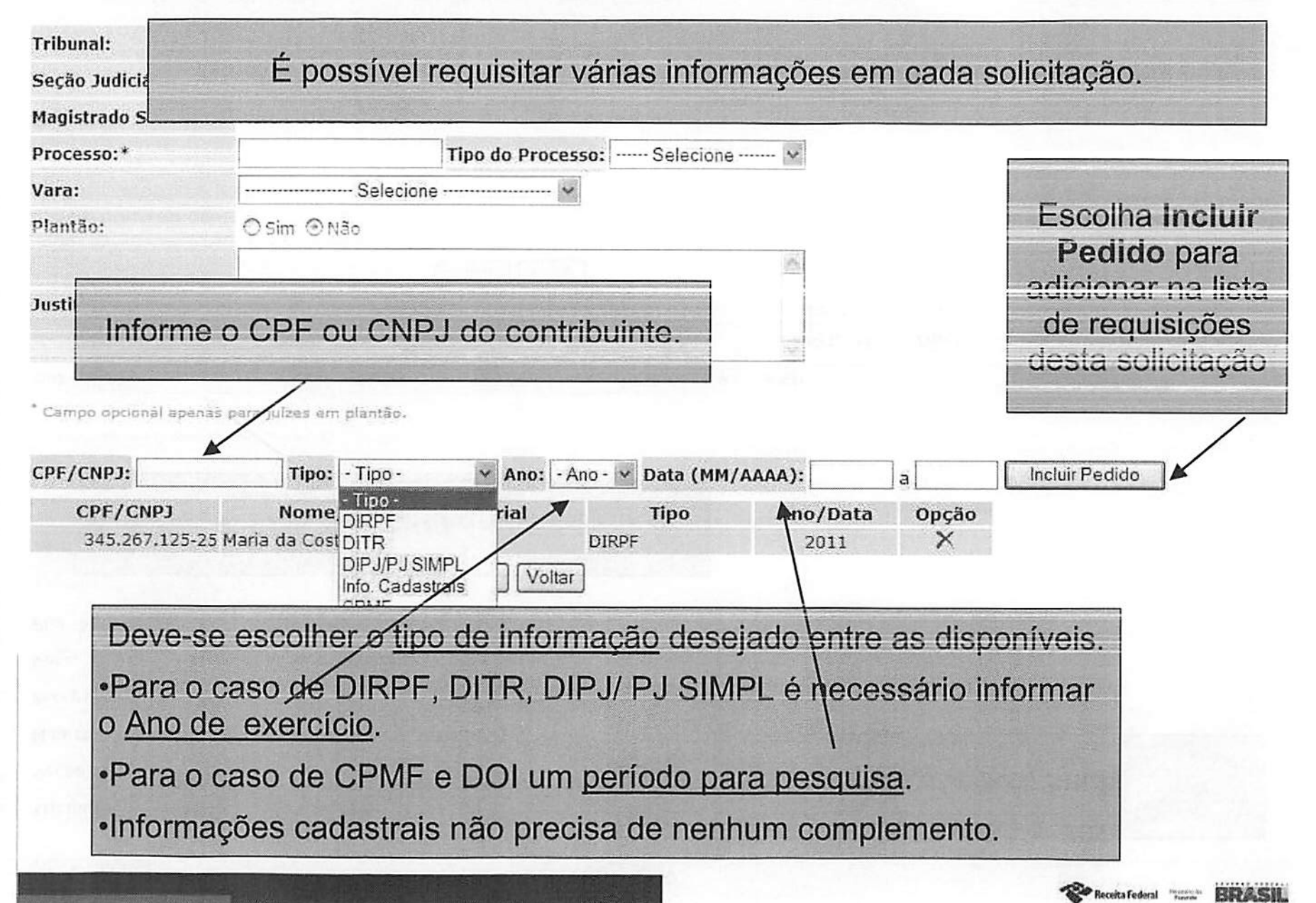

AP19.0517.08137.0067 no endereco http://sadd.receita.fazenda.gov.br/sadd-internet/pages/validadocumento.xhtml consulte a pagina de autenticacao no final deste documento.

|      | and the second second |    |
|------|-----------------------|----|
| Teil | 11113                 | 84 |
|      | Duna                  |    |

TRIBUNAL DE JUSTICA DO ESTADO DO AMAZONAS

#### Seção Judiciária:

Magistrado Solicitante: Márcio José da Silva Júnior

| Processo:*     | Tipo do Processo: Sele | ecione 👻 |
|----------------|------------------------|----------|
| Vara:          | Selecione 🖌            |          |
| Plantão:       | ⊖ Sim ④ Não            | 1        |
| Justificativa: |                        | .0.      |
|                |                        |          |

\* Campo opcional apenas para juízes em plantão.

| CPF/CNPJ         | Nome/Nome Empresa             | nrial Tipo                                 | Ano/Data         | Opção     |       |
|------------------|-------------------------------|--------------------------------------------|------------------|-----------|-------|
| 345.267.125-25 M | aria da Costa Fernandes       | DIRPF                                      | 2011             | X         |       |
|                  | 1                             |                                            |                  |           |       |
|                  | /                             |                                            |                  |           |       |
| Após inc         | cluir todas as infor<br>escol | mações desejada<br>her a opção <b>Envi</b> | s na lista<br>ar | da solici | tação |

## Funcionalidade - Registrar Solicitação

INFORMAÇÕES AO JUDICIÁRIO - Registrar Solicitação

A solicitação de número 20140520000001 foi registrada com sucesso. Uma mensagem será enviada para a Caixa Postal de Vª. Exª. após o processamento do pedido.

Imprimir Voltar

Essa mensagem mostra o número de protocolo desta solicitação.

A reposta a essa solicitação será sempre encaminhada para a caixa postal do magistrado responsável por sua requisição.

No caso de ela ter sido solicitada por um usuário solicitante com designação para Enviar e Receber declarações em nome do magistrado, a resposta também será encaminhada para a caixa postal do solicitante.

Através do número de protocolo da solicitação é possível identificar a mensagem com a reposta na caixa postal. Visualizar Informações Solicitadas (Caixa Postal dentro do e-CAC)

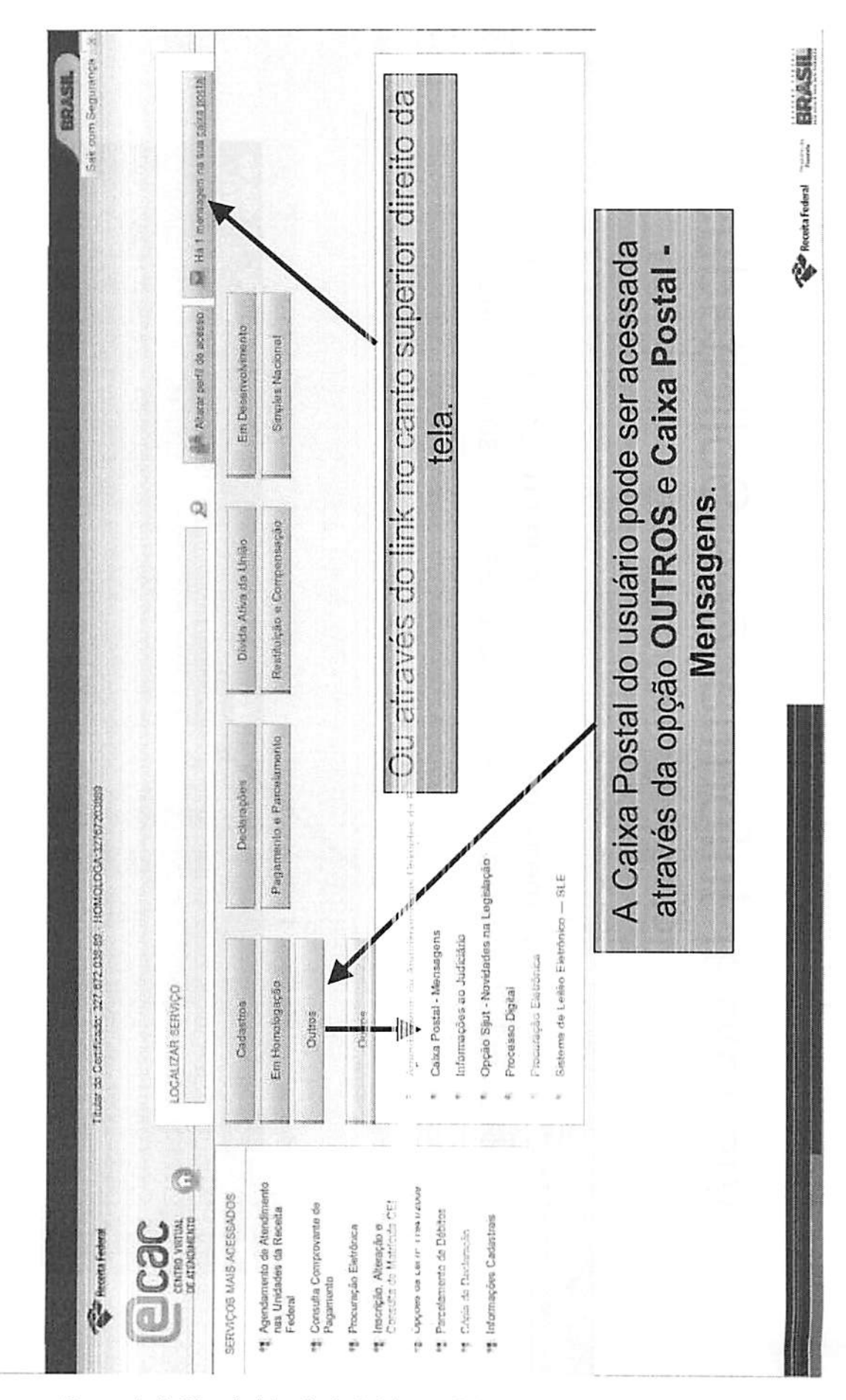

Documento de 54 pagina(s) assinado digitalmente. Pode ser consultado pelo codigo de localizacao AP19.0517.08137.0087 no endereco http://sadd.receita fazencia.gov.br/sadd-internet/pages/validadocumento.xhtml consulte a pagina de autenticacao no final deste documento.

# Visualizar Informações Solicitadas

(Caixa Postal dentro do e-CAC)

O assunto da mensagem contém o número do protocolo da solicitação e o número do processo (caso informado)

#### Caixa Postal

| Assunto da Mensagem                                                            | Enviada<br>em: | Exibição<br>até: |
|--------------------------------------------------------------------------------|----------------|------------------|
| [INFOJUD] Solicitação/Processo disponível: 20140520000001/00000010220088190001 | 20/05/2014     | 16/05/2029       |
| [INFOJUD] Solicitação/Processo disponível: 20140428000004/00032939820098050146 | 28/04/2014     | 24/04/2029       |
| [INFOJUD] Solicitação/Processo disponível: 20140428000003/00000106120088190001 | 28/04/2014     | 24/04/2029       |
| [INFOJUD] Solicitação/Processo disponível: 20140428000001/00098652720058190209 | 28/04/2014     | 24/04/2029       |

cuita Federal

# Visualizar Informações Solicitadas

(Caixa Postal dentro do e-CAC)

### Caixa Postal

| A solicitação nún                       | nero 20140428000004, referente ao processo número 000329398200980                             | 150146 do |
|-----------------------------------------|-----------------------------------------------------------------------------------------------|-----------|
| Tribunal Regional E<br>encontra-se disp | leitoral - TRE/BA , registrada por Vossa Excelência em 28/04/2014 às<br>onível para consulta. | 13:15,    |
|                                         | Imprimir Voltar Excluir                                                                       |           |
| A mensage                               | m contem um link para acessar a resposta à solicitação dentro do Infojud                      |           |
| Game a second part of                   |                                                                                               |           |
|                                         |                                                                                               |           |

BRASIL

# Visualizar Informações Solicitadas

### INFORMAÇÕES AO JUDICIÁRIO - Resultado da Solicitação

| Nº Solicitação:                            | 2014                                       | 0520000002              | Data:             | 20/05/2014        | O Infojud mostra os dados da |                 |  |
|--------------------------------------------|--------------------------------------------|-------------------------|-------------------|-------------------|------------------------------|-----------------|--|
| Tribunal: BXQWU VIQOGMWD NH RGUVQ          |                                            | QKW NX HUVWNX NH BX     | QWU               | solicitação e     | e a opçao para               |                 |  |
| Magistrado:                                | XOZI                                       | RMWZ SVOVMZ TRLEZMM     | WGGR WOGIZNV      | 1                 | /isualizar a re              | esposta de cada |  |
| Processo: 00128695920058050113 Tipo de Pro |                                            | Tipo de Processo:       | Ação Cível        | requisiçã         | o efetuada.                  |                 |  |
| Vara:                                      | 4 V. F                                     | NIO VERDE - 4 VARA DE R | IO VERDE          |                   |                              |                 |  |
| Solicitante:                               | XOZI                                       | RMWZ SVOVMZ TRLEZMM     |                   | Visualizar        |                              |                 |  |
| Plantão:                                   | Não                                        |                         |                   |                   | T                            | nformações      |  |
| Justificativa:                             | Proce                                      | sso sobre               |                   |                   |                              | Inormaçõeco     |  |
| NI Contribui                               | inte                                       | Nome/No                 | me Empresarial    | Тіро              | Ano/Data                     | Opções /        |  |
| 158.648.0                                  | 28-67                                      | XOZIRMWZ SVOVMZ TRL     | EZMMVGGR YVOGIZNV | DIRPF             | 2014                         | Q               |  |
| 00.000.000/00                              | 01-91                                      | OWMKX NX OIWUQD UV      | V                 | DIPJ / PJ Simples | 2013                         | Q /             |  |
| 158.648.0                                  | 28-67 XOZIRMWZ SVOVMZ TRLEZMMVGGR YVOGIZNV |                         |                   | DITR              | 2013                         |                 |  |
| 158.648.0                                  | 28-67                                      | XOZIRMWZ SVOVMZ TRL     | EZMMVGGR YVOGIZNV | Info. Cadastrais  |                              | Q               |  |
| 158.648.0                                  | 28-67                                      | XOZIRMWZ SVOVMZ TRL     | EZMMVGGR YVOGIZNV | CPMF              | 01/2005 a 12/2007            | Q               |  |
| 158.648.0                                  | 28-67                                      | XOZIRMWZ SVOVMZ TRL     | EZMMVGGR YVOGIZNV | DOI               | 01/2005 a 12/2007            | Q               |  |

Imprimir Voltar

Ao escolher "Visualizar Informações" é obtido um arquivo PDF com a declaração ou informação solicitada.

Receita Federal

RPASH

# Funcionalidade Consultar Solicitação

Receita Federal Turnet

BRASIL

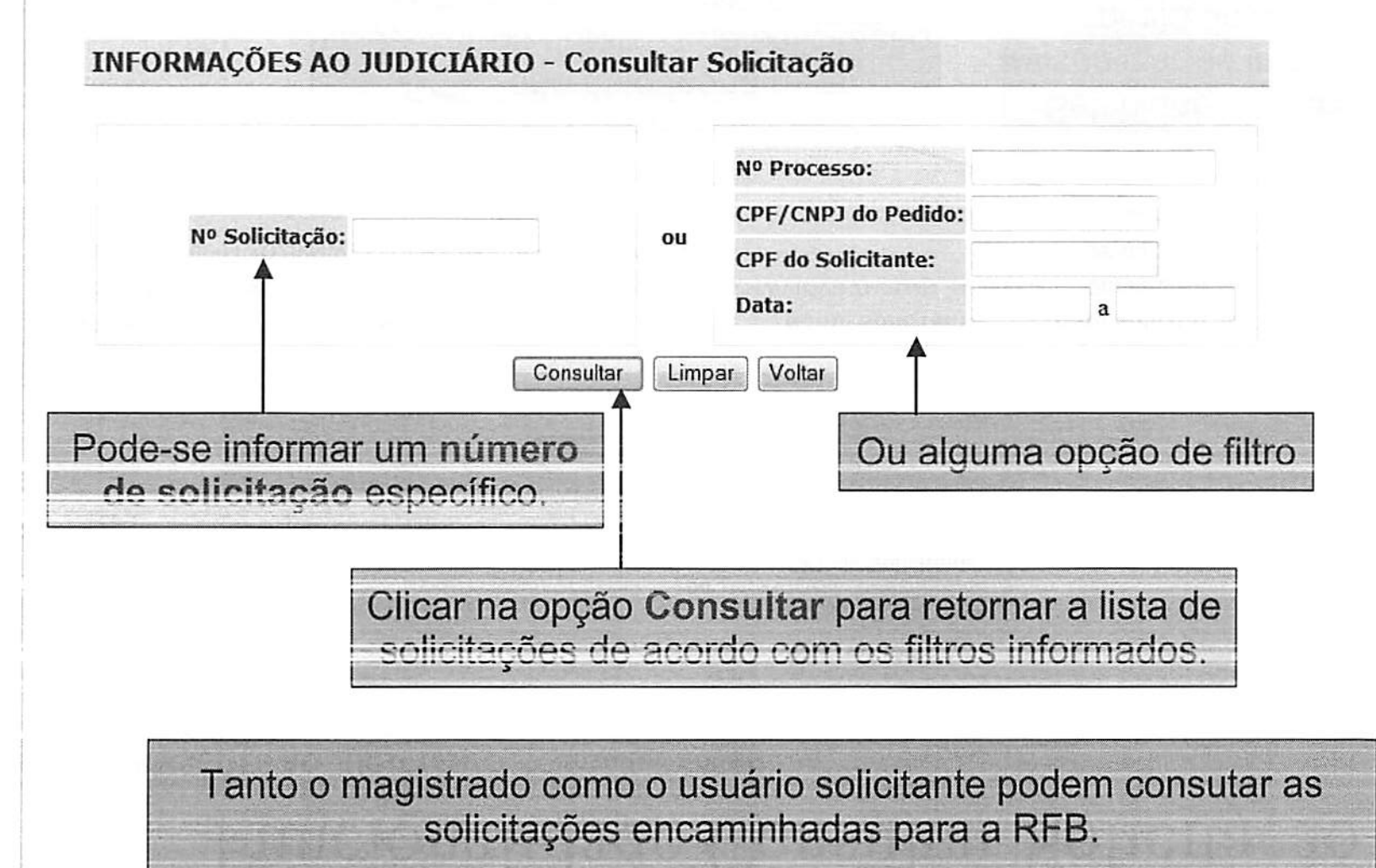

Documento de 54 pagina(s) assinado d gitalmente. Pode ser consultado pelo codigo de localizacao AP19.0517.08137.0087 no endereco http://sadd.receita fazenda.gov.br/sadd-internet/pages/validadocumento.xhtml consulta a pagina de autenticacao no final deste documento.

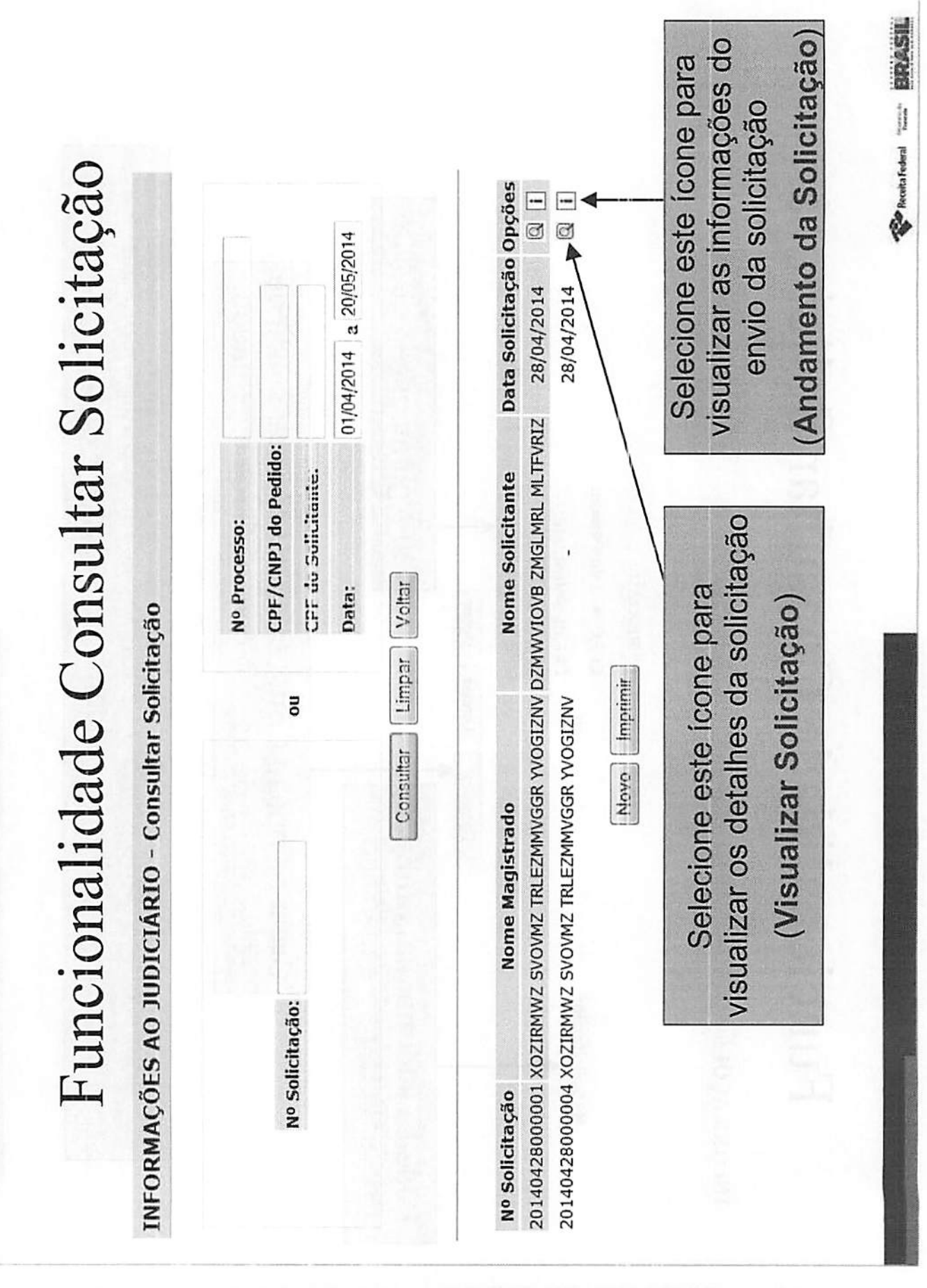

Documento de 54 pagina(s) assinado digitalmente. Pode ser consultado pelo codigo de localizacao AP19.0517.08137.0087 no endereco http://sadd.receita.fazenda.gov.br/sadd-internet/pages/validadocumento.xhtml consulte a pagina de autenticacao no final deste documento.

# Visualizar Solicitação

### INFORMAÇÕES AO JUDICIÁRIO - Detalhes da Solicitação

| Nº Solicitação:                                  | 20140520000002                             | Data:                 | 20/05/2014        |                   |                  |
|--------------------------------------------------|--------------------------------------------|-----------------------|-------------------|-------------------|------------------|
| Tribunal:                                        | BXQWU VIQOGMWD NH RG                       | UVQKW NX HUVWNX NH BX | QWU               | Accol             | ocionar a opeão  |
| Magistrado:                                      | XOZIRMWZ SVOVMZ TRLEZ                      | MMVGGR YVOGIZNV       |                   | Vicuali           | zar Solicitação  |
| Processo: 00128695920058050113 Tipo de Processo: |                                            | Ação Cível            | visuali<br>na tol | a de consultas    |                  |
| Zona:                                            | Zona: 4 V. RIO VERDE - 4 VARA DE RIO VERDE |                       |                   | node-s            | a ue consultas   |
| Solicitante:                                     | XOZIRMWZ SVOVMZ TRLEZ                      |                       | do que            | foi requisitado   |                  |
| Plantão:                                         | Não                                        |                       |                   | uo que            | ion requisitado. |
| Justificativa:                                   | Processo sobre                             |                       |                   |                   |                  |
| NI Contribui                                     | inte Nome/                                 | Nome Empresarial      | Tipo              | Ano/Data          |                  |
| 158.648.028                                      | -67 XOZIRMWZ SVOVMZ 1                      | RLEZMMVGGR YVOGIZNV   | DIRPF             | 2014              |                  |
| 00.000.000/00                                    | 01-91 OWMKX NX OIWUQD                      | UW                    | DIPJ / PJ Simples | 2013              |                  |
| 158.648.028                                      | -67 XOZIRMWZ SVOVMZ 1                      | RLEZMMVGGR YVOGIZNV   | DITR              | 2013              |                  |
| 150.640.020                                      | -67 XOZIRMWZ SVOVMZ 1                      | RLEZMMVGGR YVOGIZNV   | Info. Cadastrais  |                   |                  |
| 158.648.028                                      | -67 XOZIRMWZ SVOVMZ 1                      | RLEZMMVGGR YVOGIZNV   | CPMF              | 01/2005 a 12/2007 |                  |
| 158.648.028                                      | -67 XOZIRMWZ SVOVMZ 1                      | RLEZMMVGGR YVOGIZNV   | DOI               | 01/2005 a 12/2007 |                  |

Reenviar Andamento Imprimir Voltar

É possível também Reenviar essa mesma solicitação e nesse caso uma nova mensagem será enviada para a Caixa Postal. Nessa tela também é possível acessar o Andamento da Solicitação, com os dados do seu envio.

Receita Federal

BRASIL

## Andamento da Solicitação

INFORMAÇÕES AO JUDICIÁRIO - Andamento da Solicitação

A solicitação de nº 20140428000001 foi atendida com sucesso. O resultado da solicitação foi enviado para Caixa Postal do(a) serventuário solicitante DZMWVIOVB ZMGLMRL MLTFVRIZ e do(a) Magistrado(a) XOZIRMWZ SVOVMZ TRLEZMMVGGR YVOGIZNV em 28/04/2014.

Voltar

Essa tela mostra as informações do envio da solicitação.

# Funcionalidade Recuperar NI

• É possível consultar informações cadastrais dos contribuintes:

Receita Federal Tuntot

BRASH

- Pessoa Física (CPF)
- Pessoa Jurídica (CNPJ)

## Funcionalidade Recuperar NI - CPF

INFORMAÇÕES AO JUDICIÁRIO - Recuperar NI - CPF

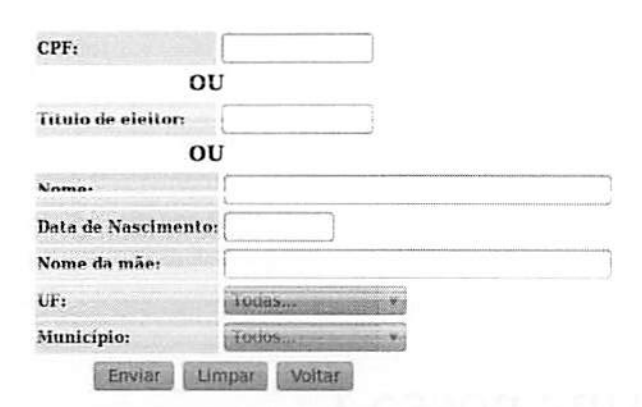

A consulta de dados de Pessoa Física pode ser feita informando diretamente o CPF do contribuinte ou o Titulo de Eleitor.

Pode-se também informar o Nome e opcionalmente algum dos demais campos de filtro: data de nascimento, nome da mãe, UF / Municipio. Esses campos servirão como critério de desempate caso sejam encontrados homônimos.

#### Instruções de preenchimento:

A busca poderá ser realizada da seguinte forma:

- preenchendo apenas o campo CPF;

preenchendo apenas o campo Título de Eleitor (no caso de pesquisa através do preenchimento do campo Título de Eleitor, somente retornaremos informação caso o nº do título tenha sido informado na base CPF. Alertamos para as situações de não obrigatoriedade de alistamento eleitoral: conscritos, apenados, incapazes, mencres etc);
 preenchendo apenas o campo Nome cu os demais campos combinado com o campo Nome.

#### Importante:

A pesquisa pelo campo Nome pode ser realizado de duas formas:

- Pesquisa Completa: digitar nome idêntico ao original. Retorno de Pessoa Física com nome igual ao digitado.

- Pesquisa Parcial: digitar no mínimo 3 caracteres do nome seguido do símbolo \*. Retorno de Pessoas Físicas que começam com as letras que antecedem o símbolo \*. Ex.: Marc\*

É possível informar apenas parte do nome do contribuinte usando o símbolo \*. Exemplo: Maria de Fatima\* (deve-se informar pelo menos três caracteres)

Será retornado uma lista com o máximo de 50 registros. Caso sejam encontrados mais de 50 contribuintes, o Infojud pedirá que os critérios de busca da consulta sejam refinados.

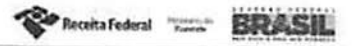

## Funcionalidade Recuperar NI – CPF

### INFORMAÇÕES AO JUDICIÁRIO - Recuperar NI CPF

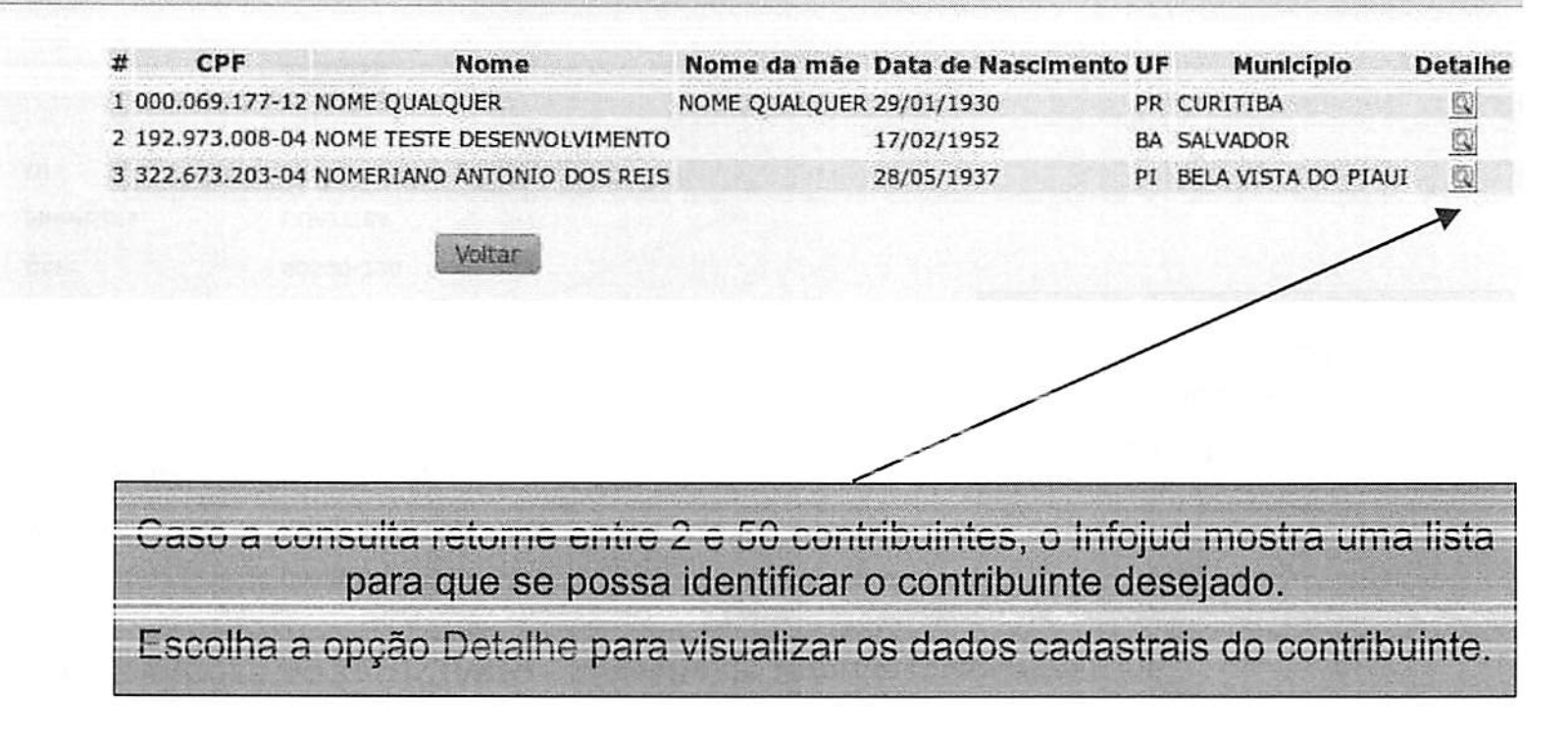

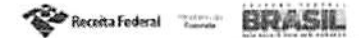

## Funcionalidade Recuperar NI – CPF

### INFORMAÇÕES AO JUDICIÁRIO - Consulta de Informações Cadastrais

| CPF:                | 000.069.177-12                 |
|---------------------|--------------------------------|
| Nome Completo:      | NOME QUALQUER                  |
| Nome da Mãe:        | NOME QUALQUER                  |
| Data de Nascimento: | 29/01/1930                     |
| Título de Eleitor:  | 000000000000                   |
| Endereço:           | MARECHAL MALLET 2325<br>JUVEVE |
| CEP:                | 80540-230                      |
| Municipio:          | CURITIBA                       |
| UF:                 | PR                             |
|                     |                                |

Voltar

Essa tela mostra as informações cadastrais do contribuinte Pessoa Física.

Receita Federal

## Funcionalidade Recuperar NI – CNPJ

INFORMAÇÕES AO JUDICIÁRIO - Recuperar NI CNPJ

| and a second second second second second second second second second second second second second second second | <i>)</i> .   |
|----------------------------------------------------------------------------------------------------|--------------|
| trans Fields                                                                                                   | 011          |
| Nome Empresarial:                                                                                              |              |
| Nome Fantasia:                                                                                                 |              |
| CPF Responsável:                                                                                               |              |
| UF:                                                                                                    | Todas V      |
| Município:                                                                                                    | Todos        |
| Municipio:                                                                                                    | Todos Voltor |

\* Pelo menos um desses campos deve ser preenchido.

A consulta de dados da Pessoa Jurídica pode ser feita informando diretamente o CNPJ do contribuinte ou pode-se informar um dos seguintes campos: • Nome Empresarial • Nome Fantasia

CPF Responsável

Opcionalmente pode-se informar UF e Município para filtro.

**Receita** Federal

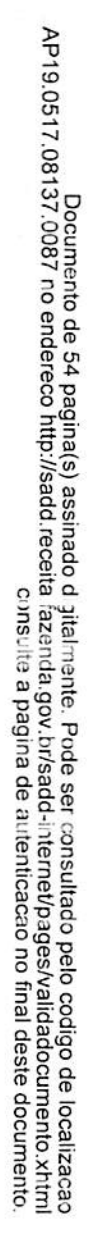

## Funcionalidade Recuperar NI – CNPJ

#### INFORMAÇÕES AO JUDICIÁRIO - Recuperar NI - CNPJ

| #      | CNPJ           | Nome Empresarial                                 | Nome Fantasia             | <b>CPF</b> Responsável | UF Município | Detalhe |
|--------|----------------|--------------------------------------------------|---------------------------|------------------------|--------------|---------|
| 1 00.5 | 73.112/0010 22 | NOME EMPRESARIAL ESPECIAL DE DESENVOLVIMENTO 6   | NOME FANTASIA ESPECIAL 6  | 017.856.080 00         | BA SALVADOR  | G       |
| 2 90.0 | 02.058/0001-67 | NOME EMPRESARIAL ESPECIAL DE DESENVOLVIMENTO 8   | NOME FANTASIA ESPECIAL 8  | 017.866.989-00         | BA SALVADOR  | Q       |
| 3 90.0 | 02.059/0001-01 | NOME EMPRESARIAL ESPECIAL DE DESENVOLVIMENTO 9   | NOME FANTASIA ESPECIAL 9  | 017.866.989-00         | BA SALVADOR  | Q       |
| 4 00.1 | 23.997/0001-77 | NOME EMPRESARIAL ESPECIAL DE DESENVOLVIMENTO 570 | HELENINHA CENTRO ESTETICO | 017.866.989-00         | BA SALVADOR  | Q       |

Caso a consulta retorne entre 2 e 50 contribuintes, o Infojud mostra uma lista para que se possa identificar o contribuinte desejado. Escolha a opção Detalhe para visualizar os dados cadastrais do contribuinte.

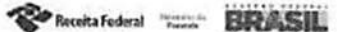

## Funcionalidade Recuperar NI – CNPJ

#### INFORMAÇÕES AO JUDICIÁRIO - Consulta de Informações Cadastrais

| CNPJ:                      | 00.097.389/0001-35                                   |
|----------------------------|------------------------------------------------------|
| Nome Empresarial Completo: | NOME EMPRESARIAL<br>ESPECIAL DE<br>DESENVOLVIMENTO 6 |
| Nome Fantasia Completo:    | NOME FANTASIA ESPECIAL 6                             |
| CPF do responsável:        | 423.135.110-49                                       |
| Logradouro:                | RUA CATULO DA PAIXAO<br>CEARENSE , 1665              |
| Complemento:               |                                                      |
| Bairro:                    | PRESIDENTE VARGAS                                    |
| Município:                 | CAXIAS DO SUL                                        |
| UF:                        | RS                                                   |
| CEP:                       | 95054-620                                            |
|                            |                                                      |

Voitar

Essa tela mostra os dados cadastrais do contribuinte Pessoa Jurídica.

Beceta Federal

## Funcionalidade Magistrados

Os Usuários Cadastradores e os Juízes Master podem incluir e excluir permissão para acesso ao Infojud pelos Magistrados.

Mostra a lista de magistrados cadastrados no Infojud.

Cada tribunal visualiza apenas seus próprios magistrados cadastrados.

### INFORMAÇÕES AO JUDICIÁRIO - Magistrados

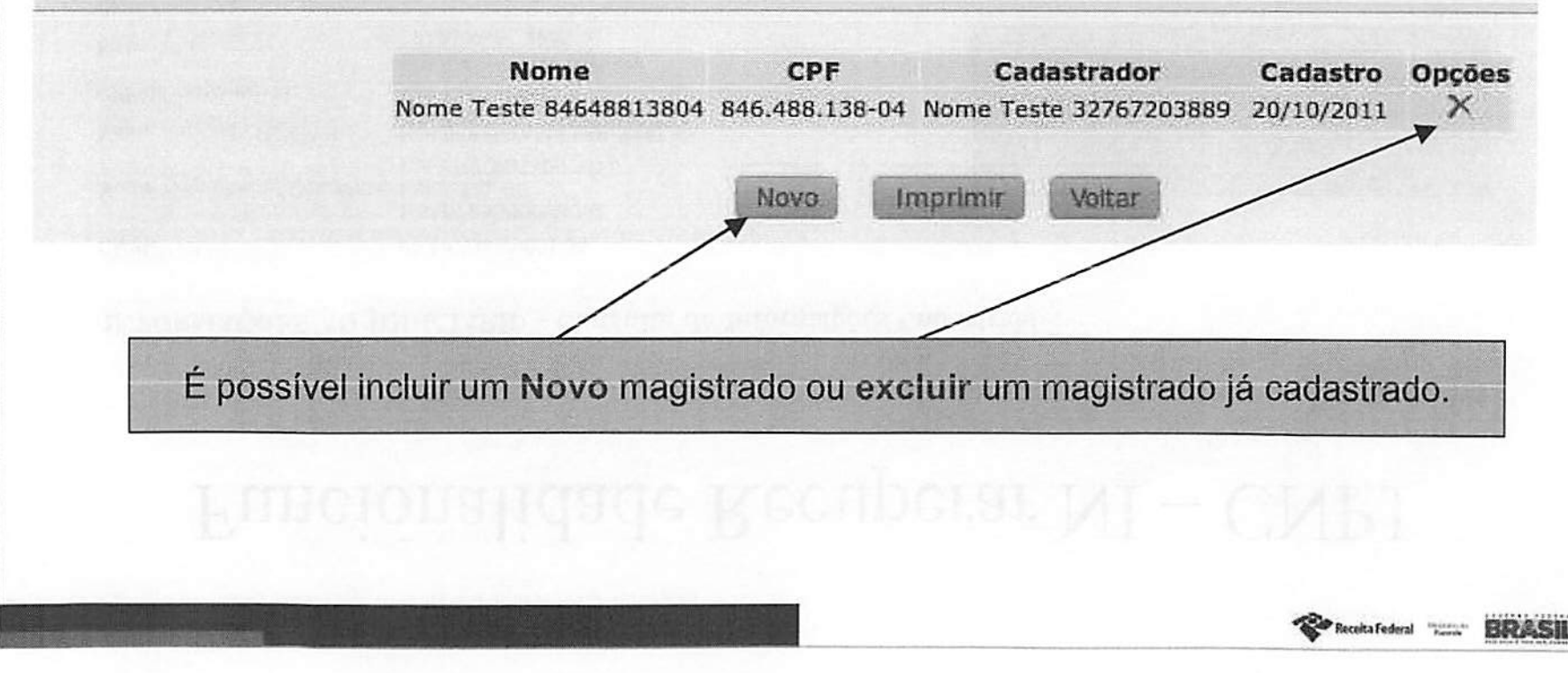

AP19.0517.08137.0087 no endereco http://sadd.receita.fazenda.gov.br/sadd-internet/pages/validadocumento.xhtm consulte a pagina de autenticacao no final deste documento

## Funcionalidade Magistrados

### **INFORMAÇÕES AO JUDICIÁRIO - Magistrados**

Dados do Magistrado Cadastrador

Nome : Nome Teste 18323758620

CPF: 183.237.586-20

Tribunal : TRIBUNAL DE JUSTICA DO ESTADO DO PARA

#### Dados do Magistrado a ser cadastrado

| CPF : |              |  |
|-------|--------------|--|
|       | 102 <b>\</b> |  |

| i impar            |
|--------------------|
| Constant Francisco |
| Rite               |
|                    |

Para incluir um novo magistrado deve-se informar seu CPF e selecionar Recuperar.

## Funcionalidade Magistrados

### INFORMAÇÕES AO JUDICIÁRIO - Magistrados

Dados do Magistrado Cadastrador

Nome : Nome Teste 18323758620

CPF: 183.237.586-20

Tribunal : TRIBUNAL DE JUSTICA DO ESTADO DO PARA

Corrigir

#### Dados do Magistrado a ser cadastrado

CPF: 000.000.515-00

Habilitar

Nome : TESTE 00000051500

Conrfirmar o nome do magistrado e selecionar Habilitar.

Receita Federal BRASH

Os magistrados podem designar serventuários para solicitar informações em seu nome. Mostra a lista de serventuários designados porum determinado magistrado.

Cada magistrado visualiza apenas os serventuários designados por ele.

### INFORMAÇÕES AO JUDICIÁRIO - Serventuários Solicitantes

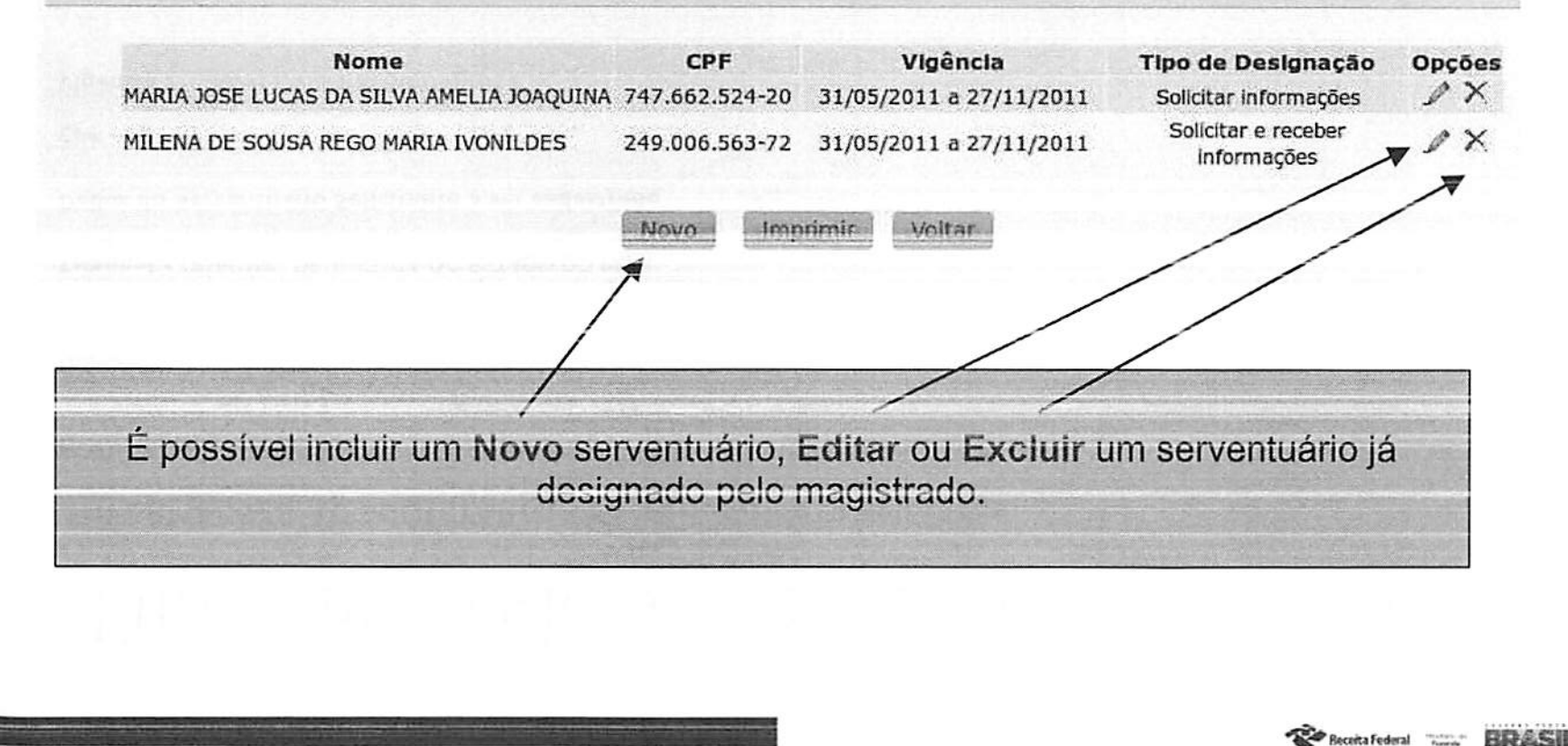

### INFORMAÇÕES AO JUDICIÁRIO - Serventuários Solicitantes

#### Dados do Magistrado

Nome : Nome Teste 18323758620

CPF: 183.237.586-20

Tribunal ; TRIBUNAL DE JUSTICA DO ESTADO DO PARA

#### Dados do Serventuário Solicitante a ser cadastrado

| CPF :      |              |            |
|------------|--------------|------------|
| Vigência : | 02/12/2011 a | 30/05/2012 |

| Recuperar | Limpar |
|-----------|--------|
| ( ir n    |        |

Para incluir um novo serventuários solicitante deve-se informar seu CPF, a vigência da designação (prazo máximo de 180 dias) e selecionar a opção Recuperar.

RD/

**Receita** Federal

#### INFORMAÇÕES AO JUDICIÁRIO - Serventuários Solicitantes

#### Dados do Magistrado

| Nome : | Nome Tes | te 18323758620 |
|--------|----------|----------------|
|        |          |                |

CPF: 183.237.586-20

Tribunal : TRIBUNAL DE JUSTICA DO ESTADO DO PARA

#### Dados do Serventuário Solicitante a ser cadastrado

| CPF :      | 968.063.975-49          |
|------------|-------------------------|
| Nome :     | Nome Teste 96806397549  |
| Vigência : | 02/12/2011 a 30/01/2012 |

## Confirmar o nome do Serventuário e informar o tipo de desginação desejado:

- Apenas solicitar informações à RFB
- Solicitar e receber informações da RFB

Selecionar a opção Exibir Termo.

Tipos de Habilitação

Solicitar informações à Receita Federal do Brasil

Solicitar e receber informações da Receita Federal do Brasil

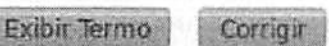

O tipo de designação "Solicitar e receber informações da RFB" só podo ser escolhido caso o tribunal possua previsão em convênio para que o serventuário solicitante designado pelo magistrado possa receber uma cópia da resposta a solicitação em sua própria Caixa Postal dentro do e-CAC.

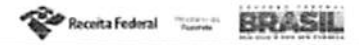

INFORMAÇÕES AO JUDICIÁRIO - Serventuários Solicitantes

Termo de Desginação

Eu, JOSE DA SILVA, CPF: 111.222.222 44, Juiz (a) do Tribunal Federal do Amazonas, designo o serventuário JOÃO SOUZA, CPF: 666.777.888-99 para praticar o(s) ato(s) abaixo assinalado(s), com a utilização do sistema informatizado denominado INFOJUD, decorrente(s) de requisições judiciais formalizadas por este (Juízo ou Tribunal), que se responsabiliza pelo sigilo da informação:

(X) enviar à Secretaria da Receita Federal do Brasil requisição judicial de informações;

( X ) receber da Secretaria da Receita Federal do Brasil as informações requisitadas.

Magistrado requisitante: 111.222.333-44 - JOSE DA SILVA Serventuário designado: 666.777.888-99 - JOÃO SOUZA Início Designação: 12/05/2011 Fim Designação: 11/12/2011

Data, 12/05/2011

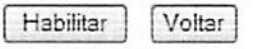

Leia atentamente o Termo de Designação. Confirmando suas informações selecione a opção Habilitar.

loceita Federal

# Funcionalidade Serventuários Cadastradores

Os Juízes Master podem cadastrar até três serventuários para serem responsáveis pelo cadastro dos magistrados e varas ou zonas eleitorais no Infojud

Mostra a lista de Serventuários Cadastradores do Tribunal.

Cada tribunal visualiza apenas seus próprios usuários.

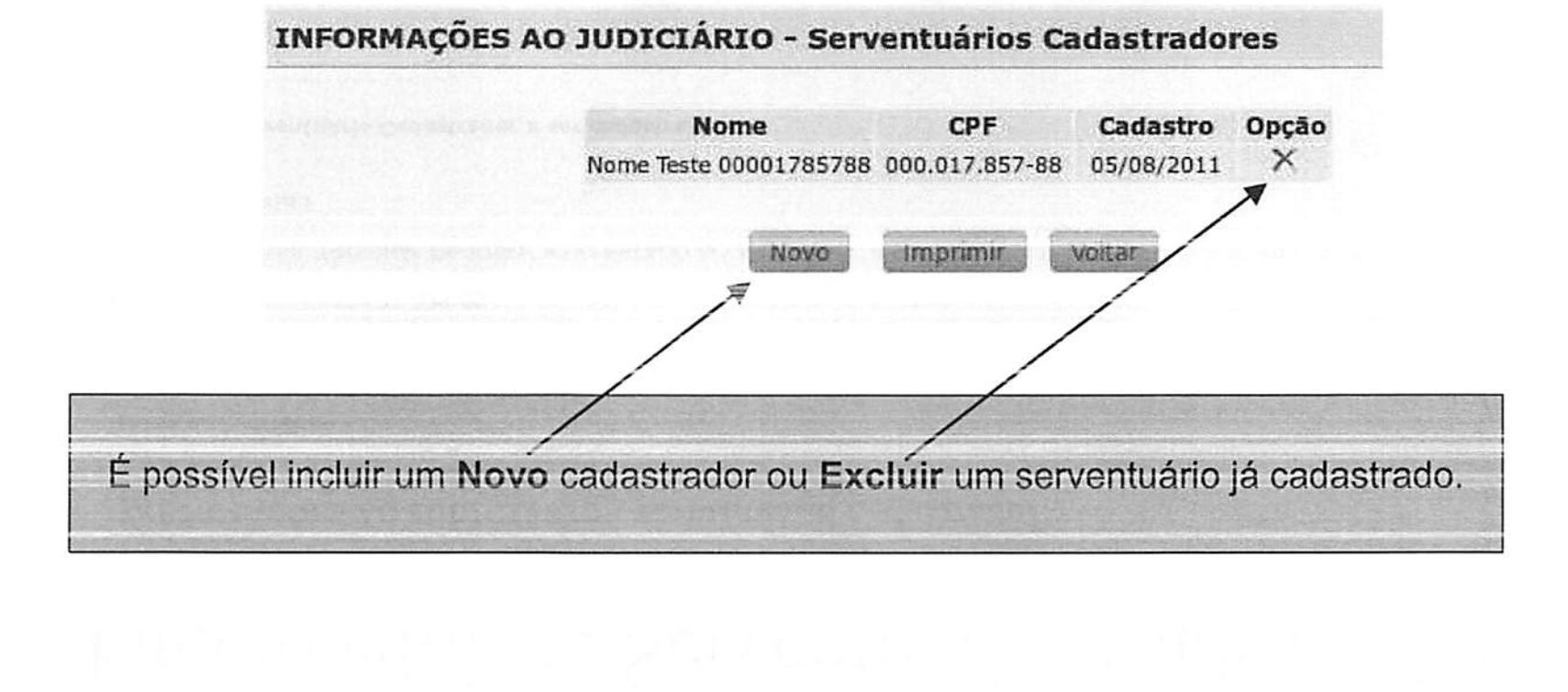

Receita Federal . BRASI

## Funcionalidade Serventuários Cadastradores

| CONTRACTOR CONTRACTOR AND AND AND AND AND AND AN A CONTRACT | A PERSONAL PROPERTY AND A PROPERTY AND A |                                  |             |
|-------------------------------------------------------------|----------------------------------------------------------------------------------------------------|----------------------------------|-------------|
| INFORMAÇÕES                                                 | AO JUDICIARIO                                                                                                    | <ul> <li>Serventuário</li> </ul> | Cadastrador |

Dados do Magistrado

- Nome : Nome Teste 32767203889
- CPF: 327.672.038-89
- Tribunal : TRIBUNAL DE JUSTICA DO ESTADO DO AMAZONAS

Seção Judiciária :

Dados do Serventuário Cadastrador a ser cadastrado

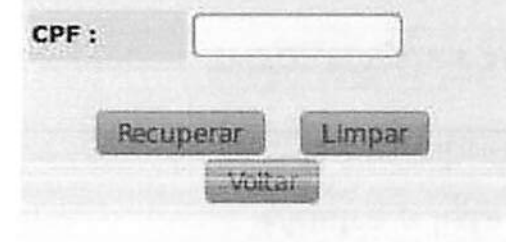

Para incluir um novo cadastrador deve-se informar seu CPF e selecionar Recuperar.

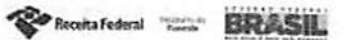

## Funcionalidade Serventuários Cadastradores

### INFORMAÇÕES AO JUDICIÁRIO - Serventuário Cadastrador

Dados do Magistrado

| Nome :     | Nome Teste 32767203889                    |
|------------|-------------------------------------------|
| CPF :      | 327.672.038-89                            |
| Tribunal : | TRIBUNAL DE JUSTICA DO ESTADO DO AMAZONAS |

Seção Judiciária :

Dados do Serventuário Cadastrador a ser cadastrado

CPF: 000.035.819-34

Nome : Nome Teste 00003581934

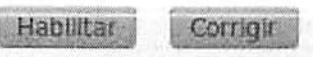

Conrfirmar o nome do serventuário e selecionar Habilitar.

Receita Federal Tours

BRASH

Documento de 54 pagina(s) assinado digitalmente. Pode ser consultado pelo codigo de localizacao AP19.0517.08137.0087 no endereco http://sadd.receita.fazenda.gov.br/sadd-internet/pages/validadocumento.xhtml consulte a pagina de autenticacao no final deste documento.

Outras funções disponíveis no Menu do Infojud

### **INFORMAÇÕES AO JUDICIÁRIO**

- Registrar Solicitação
- Consultar Solicitação
- Recuperar NI
  - CPF
  - CNPJ
- Administrar Cadastro
  - Juízes Master
  - Magistrados
  - Serventuários Solicitantes
  - Serventuários Cadastradores
  - Varas
- Manual do Sistema Informes Gerais

### Varas

Nessa opção os Juízes Master e os Serventuários Cadastradores podem manter o cadastro de varas do Tribunal no Infojud.

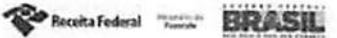

## Funcionalidade Varas / Zonas Eleitorais

Manter o cadastro de Varas de um Tribunal ou Zonas Eleitorais no caso dos Tribunais Regionais Eleitorais

#### INFORMAÇÕES AO JUDICIÁRIO - Varas

| orgia/ coury | a Nome                             | Gadastrador        | Opção |
|--------------|------------------------------------|--------------------|-------|
| sigla0       | nome0                              | ArquivoPiloto-SJPR | 1X    |
| sigla1       | nome1                              | ArquivoPiloto-SJPR | PX    |
| sigla2       | nome2                              | ArquivoPiloto-SJPR | X     |
| PRAPU01      | VF E JEF DE APUCARANA              | ArquivoPiloto-SJPR | PX    |
| PRCAS01      | 01A VF E JEF CRIMINAL DE CASCAVEL  | ArquivoPiloto-SJPR | /X    |
| PRCAS02      | 02A VF DE CASCAVEL                 | ArquivoPiloto-SJPR | 1×    |
| PRCASJC01    | VARA JEF CIVEL DE CASCAVEL         | ArquivoPiloto-SJPR | 1×    |
| PRCMO01      | VF E JEF DE CAMPO MOURÃO           | ArquiyoPiloto-SJPR | PX    |
| PRCTB01      | DIA VE DE CURITIBA                 | ArquivoPiloto-SJPR | 1X    |
| PRCTB02      | 02A VF DE CURITIBA                 | ArquivoPiloto-SJPR | PX    |
| PRCTB03      | 03A VF DE CURITIBA                 | ArquivoPiloto-S3PR | XX    |
| PRCTB04      | 04A VF DE CURITIBA                 | ArquivoPiloto-SJPR | PX    |
| PRCTB05      | 05A VE DE CURITIBA                 | ArquivoPiloto-SJPR | XX    |
| PRCTB06      | 06A VF DE CURITIBA                 | ArquivoPiloto-SJPR | PX    |
| PRCTB07      | 87A VF DE CURITIBA                 | ArquivoPiloto-SJPR | 2 X   |
| PRCTBOB      | 08A VF DE CURITIBA                 | ArquivoPiloto-SJPR | X     |
| PRCTBAM01    | VE AMBIENTAL DE CURITIBA           | ArguivoPiloto-SJPR | 2×    |
| PRCTBCR01    | <b>B1A VF CRIMINAL DE CURITIBA</b> | ArquivoPiloto-SJPR | PX    |
|              |                                    | Araujyopilato SIDP | - /X  |

É possível incluir uma Nova vara, Editar ou Excluir uma vara já cadastrada.

## Funcionalidade Varas / Zonas Eleitorais

#### INFORMAÇÕES AO JUDICIÁRIO - Varas

Dados do Magistrado Cadastrador

| Nome :        | JÖAQUIM JÖSE DA SILVA XAVIER           |
|---------------|----------------------------------------|
| CPF :         | 444.444.444-44                         |
| Tribunal :    | BANCO AGRICOLA DE SAO GONCALO S.A      |
| Secão Judiciã | TA - BANCO AGRICOLA DE SÃO GONCALO S A |

#### Dados da Vara a ser cadastrada

| Sigla/Código : |  |
|----------------|--|
| Nome :         |  |

Cadastrar Limpar Voltar

Informar a Sigla/Código e Nome da Vara e selecionar a opção Cadastrar.

leceita Federal

# Outras funções

### **INFORMAÇÕES AO JUDICIÁRIO**

- Registrar Solicitação
- Consultar Solicitação
- Recuperar NI
  - CPF
  - CNPJ
- Administrar Cadastro
  - Juízes Master
  - Magistrados
  - Serventuários Solicitantes
  - Serventuários Cadastradores
  - Varas
- Manual do Sistema
- Informes Gerais

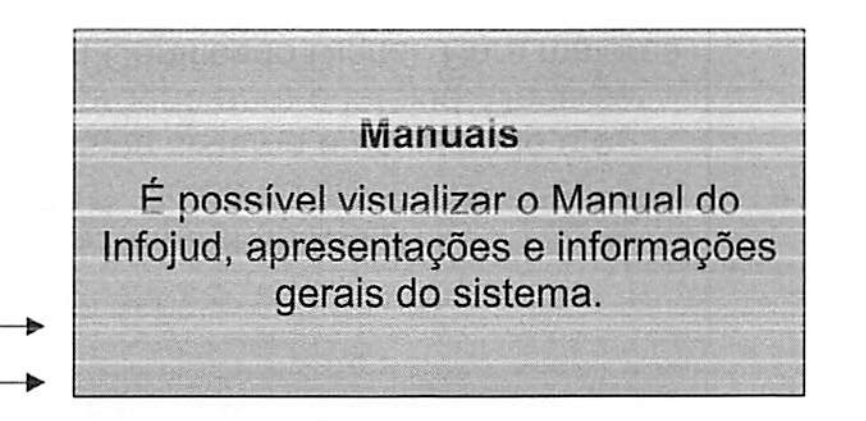

Receita Federal

AP19.0517.08137.0087 no endereco http://sadd.receita.fazenda.gov.br/sadd-internet/pages/validadocumento.xhtml consulte a pagina de autenticacao no final deste documento.

### Dúvidas Frequentes

1) Como acessar o Infojud (como obter senha para acesso ao Infojud)

O Infojud é acessado através do site da Receita Federal do Brasil (<u>Manureceita fazenda gov.br</u>), pelo link do e-CAC. Somento é possível acesso ao Infojud pelos usuários devidamente cadastrados no sistema e acessando o e-CAC com Certificado Digital. Não existe senha própria para o Infojud. Deve-ser contactar a área de TI do tribunal para obter um Certificado Digital. Para maiores detalhes <u>Click Aqui</u>

 Acesso dos Serventuários Solicitantes (não consegue visualizar o link do Infojud no e-CAC)

O cadastro do Serventuários Solicitante tem prazo máximo de 180 dias. Sendo necessário que o magistrado que o designou faça novo cadastro após a expiração desse prazo. O acesso é igual ao do magistrado (item 1 acima) e também será exigido acesso com Certificado Digital.

3) Respostas das Solicitações

As respostas das solicitações efetuadas no Infojud são enviadas para a Caixa Postal do magistrado no e-CAC (dependendo da designação, uma cópia também poderá ser enviada para o Serventuários Solicitante). O Infojud não envia e-mail, a resposta das solicitações são sempre acessadas através da Caixa Postal no e-CAC. Para maiores detalhes Click Aqui

BRASI

Receita Federal

### Dúvidas Frequentes

4) Erro no Certificado Digital (é necessário instalar a cadeia de certificados)

O Certificado Digital é o meio de acesso ao e-CAC, mas é responsábilidade do tribunal obter o certificado e configurar seu acesso. Deve-ser contactar a área de TI do tribunal para verificar possíveis problemas na configuração do computador e instalar a cadeia de certificados para que o acesso ao e-CAC seja possível.

5) Como pedir o cadastramento dos usuários para acesso ao Infojud

Apenas os Juízes Master são cadastrados pela Receita Federal do Brasil. O cadastro dos Juízes Master é feito através de Ofício do Tribunal para a Coordenação-Geral de Tecnologia da Informação da RFB. Os demais usuários são cadastrados pelo próprio tribunal dentro do Infojud.

6) Como um Tribunal pode pedir acesso ao Infojud?

É necessário convênio para acesso ao Infojud, mas o Tribunal pode aderir ao convênio já existente entre a RFB e o CNJ. Para isso basta assinar o Termo de Adesão (ver com o CNJ), publicar e enviar junto com ofício contendo as demais informações necessárias para cadastro à RFB.

7) Qual o custo para uso do Infojud?

A RFB não cobra pelo uso do sistema. O Tribunal será responsável pela aquisição dos certificados digitais dos magistrados e serventuários.

Receita Federal

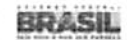

BRASIL -Finderal Federal Dúvidas, Problemas e Sugestões devem ser enviadas para o e-mail: Infojud@receita.fazenda.gov.br Contato

Docurnento de 54 pagina(s) assinado digitalmente. Pode ser consultado pelo codigo de localizacao AP19.0517.08137.00&7 no endereco http://sadd.receita.fazenda.gov.br/sadd-internet/pages/validadocumento.xhtml consulte a pagina de autenticacao no final deste documento.

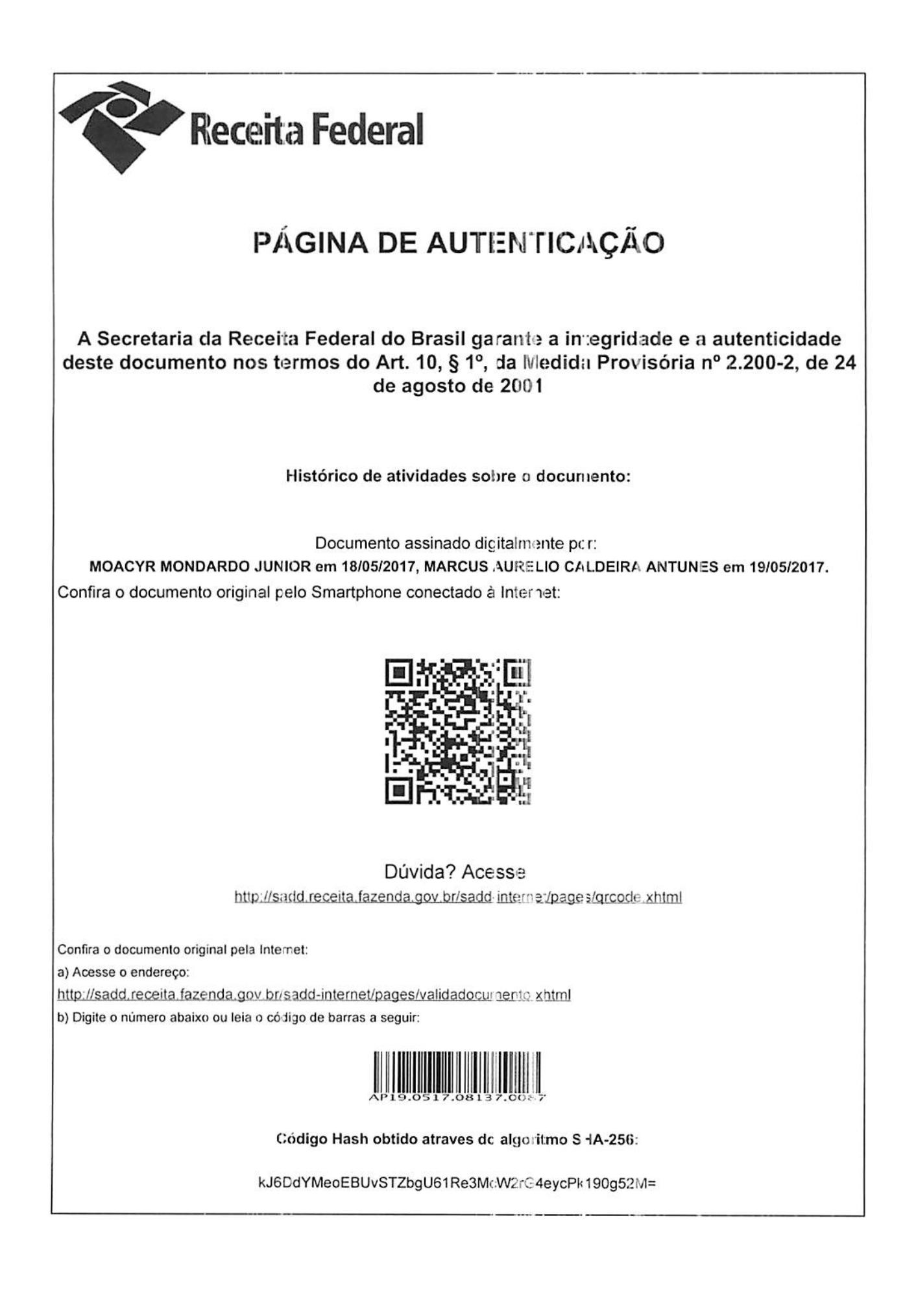